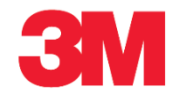

購買発注確認時にラインアイテムを分割する(日)

このサプライヤーポータルでの処理により、確認上の配送を分割することができます。例えば、購買発注の 注文数量を2つの配送に分割することができます。

| ステップ | アクション                                          |
|------|------------------------------------------------|
| 1.   | SAP SNCシステムにログインします。[アラートモニター]ウィンドウが表示されます。    |
| 2.   | 確認するPOを入力します。<br>注意:POは、アラートのリストから検索することもできます。 |
| 3.   | [購買発注]メニューをクリックします。<br>Purchase Order          |

| 3M                                                                                                    | Log off            |
|----------------------------------------------------------------------------------------------------|--------------------|
| ✓Back Forward ► History Favorites Personalize View Welcome:                                                                                                    | Andrea Warfield    |
| Home Contingent Central Confirmation Procurement Purchasing Purchasing VIII Approval SRI/ Administration                                                                                                    |                    |
| Supply Network Collaboration Contracts                                                                                                    |                    |
| Procurement > Supply Network Collaboration > Supply Network Collaboration     Full Sc                                                                                                    | reen Options 🔻     |
|                                                                                                    |                    |
| Alert Monitor Supply Network Colla                                                                                                    | boration -         |
| ◆ 同中 図 Exceptions Demand Release Purchase Order Replenishment Work Order SNI Delivery Invoice Quality Master Data Tools                                                                                                    |                    |
| Purchase Order Worklist                                                                                                    |                    |
| Selection Purchase Order Overview                                                                                                    |                    |
| Show: Purchase order betains on Set Notification Purchase Order team Groups                                                                                                    |                    |
| Bisness Order History                                                                                                    |                    |
|                                                                                                    |                    |
|                                                                                                    |                    |
|                                                                                                    |                    |
| My Location: 🔷 🔲 To 💭 🌩                                                                                                    |                    |
| Product: 🛇 🗌 🗇 To                                                                                                    |                    |
| My Product No.: 🗇 🔲 🗇 To                                                                                                    |                    |
| APN Type: 🗢 🗖                                                                                                    |                    |
| APN: ◊                                                                                                    |                    |
| Product Group Type:                                                                                                    |                    |
| Statistical View                                                                                                    |                    |
| Reset to Default                                                                                                    |                    |
| Grouping Criteria 1: Alert Type (Long)                                                                                                    | lisnlav Alerts Rv  |
| Cropping chana in (rear rypo (cong)) cropping chana and a constraint and a constraint and a | opiay riterite by: |
|                                                                                                    |                    |
|                                                                                                    |                    |
|                                                                                                    |                    |
|                                                                                                    | ~                  |
| C                                                                                                    | >                  |

| ステップ | アクション                     |
|------|---------------------------|
| 4.   | [購買発注詳細]メニューアイテムをクリックします。 |
|      | Purchase Order Details    |

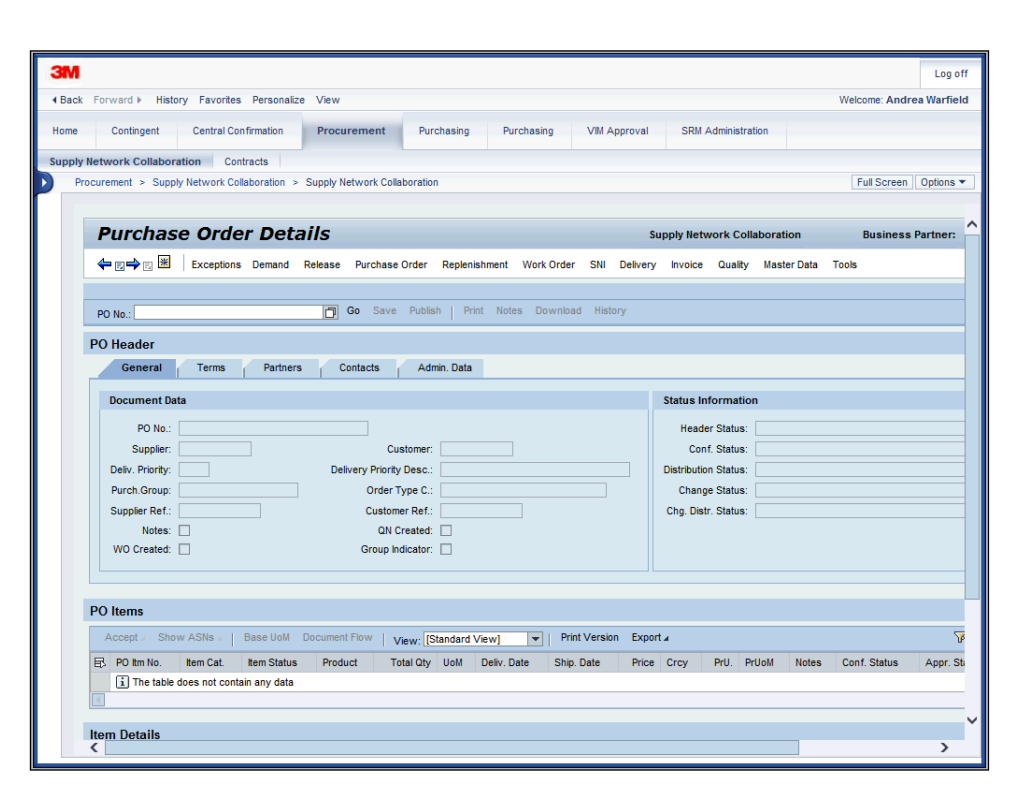

| ステップ | アクション                       |
|------|-----------------------------|
| 5.   | [PO番号:]フィールドをクリックします。       |
| 6.   | [PO番号:]に「4800141178」と入力します。 |
| 7.   | [実行]をクリックします。<br>Go         |
| 8.   | POを確認するために、「変更」モードに切り替えます。  |

| upply Network Collaboration - SAP NetWeaver Portal - Windows Internet Explorer provided by 3M/IE 9.0 GPO |                                                |
|----------------------------------------------------------------------------------------------------|------------------------------------------------|
| SM https://businesschannelgap.3m.com/rj/portal                                                           | P 🚽 🕂 🟠 😓                                      |
| 3M Global Gateway Page SM Supply Network Collaboratio 🗙                                                  |                                                |
| Edit View Favorites Tools Help                                                                           |                                                |
| 🔻 🔝 👻 🚍 🔹 Page 👻 Safety 👻 Tools 👻 🕢 🗮                                                                    |                                                |
| 3M                                                                                                    | Log off                                        |
| Back Forward  History Favorites Personalize View                                                         | Welcome: Q5 PERFtest1                          |
|                                                                                                    |                                                |
| Jupplier User Management                                                                                 |                                                |
| upply Network Collaboration Help Training                                                                |                                                |
| Supplier > Supply Network Collaboration > Supply Network Collaboration                                   | Full Screen Options 🔻                          |
|                                                                                                    |                                                |
| Purchase Order Details                                                                                   | Supply Network Collaboration Business Partner: |
| ム m 本 m 滞 Exceptions Demand Release Purchase Order Replenishment SNI Delivery Master D                   | ata Tools                                      |
|                                                                                                    |                                                |
| PO Mo 4800141178                                                                                         | ublish   Print Notes Download History          |
|                                                                                                    |                                                |
| PO 4800141178                                                                                            |                                                |
| General Terms Partners Contacts Admin. Data                                                              |                                                |
| Document Data                                                                                            | Status Information                             |
| PO No : 4800141178                                                                                       | Header Status: Onen                            |
| Supplier: 150312 Customer: CORP 3M                                                                       | Conf. Status: Not Confirmed                    |
| Delivery Priority Desc.:                                                                                 | Distribution Status: Updated by Customer       |
| Purch.Group: 166@QR5CLNT100 Order Type C.: ZNB - Standard PO                                             | Change Status: New                             |
| Supplier Ref.: Customer Ref.:                                                                            | Chg. Distr. Status: Updated by Customer        |
| Notes: QN Created:                                                                                       |                                                |
| WD Created: Group Indicator:                                                                             |                                                |
|                                                                                                    |                                                |
| PO Items                                                                                                 |                                                |
|                                                                                                    |                                                |
| script:void(0);                                                                                          |                                                |

| ステップ | アクション                                                                                                    |
|------|----------------------------------------------------------------------------------------------------|
| 9.   | [変更]をクリックします。<br>Change                                                                                                    |
| 10.  | ラインアイテムまで下へスクロールします。                                                                                                    |
| 11.  | [縦]スクロールバーをクリックします。                                                                                                    |
| 12.  | 確認するPOアイテムを選択します。                                                                                                    |
| 13.  | 行頭をクリックします。                                                                                                    |
| 14.  | アイテムを複数の確認に分割するには、配送毎に[確認]を1回クリックします。<br>この例では、確認を2つの配送に分けるために[確認]を2回クリックします。<br>重要:[POアイテム]セクションの[確認]をクリックします。<br>([日程行]セクションの[確認]ボタンではありません。) |

| SM https://budnesschannelqap.3m.com/irijportal                                                                                                    | n Options                  |
|----------------------------------------------------------------------------------------------------|----------------------------|
| IGbbal Gateway Page       3M Supply Network Collaboratio X         Edit       View       Payorites       Tools         Image: Supply Network Collaboration       Image: Supply Network Collaboration       Weick         Image: Supply Network Collaboration       History       Favorites       Personalize         Image: Supply Network Collaboration       History       Favorites       Personalize         Suppler       User Management       Py Network Collaboration > Supply Network Collaboration       Full Screet         Confirm       Show ASNs / Create ASN / Base UoM       Document Flow       View. 3M Default View       Print Version         E       P0 tm No.       tem Status       Product       Total City       UoN       Document Flow       View. 3M Default View       Print Version       Export #         Image: Supply Network Collaboration       Full Screet       On CAD       0 not Can Train 10       Not Confirm         Schedule Lines       General       Product       Quantites / Price       Locations       Partners       Reference Documents       Invoice       Deliver                                                                                                    | Q5 PERFtes:                |
| ddt Wew Favorites Tools Help         Image: Safety + Tools + O+ O         Image: Safety + Tools + O+ O         Image: Safety + O+ O+ O+ O         I                                                                                                    | Q5 PERFtes                 |
|                                                                                                    | Q5 PERFtes                 |
| Ck       Forward >       History       Favorites       Personalize       View       Welcome:         piler       User Management       Jay Network Collaboration       Heip       Training       Suppler >       Suppler >       <                                                                                                    | Q5 PERFtes                 |
| Confirm     Show ASIts     Create ASN     Base UoM     Document Flow     View." SM Default View     Print Version     Export 4       B     P0 tim No.     item Cat.     tem Status     Product     Total Q1y     UoM     Delv. Date     Price     Confirm     Show ASIts     Create ASN     Base UoM     Document Flow     View." SM Default View     Print Version     Export 4       B     P0 tim No.     tem Cat.     tem Status     Product     Total Q1y     UoM     Delv. Date     Price     Confirm     In OL     Not Confirm       Item 10     Schedule Lines     General     Product     Quantities / Price     Locations     Partners     Reference Documents     Invoice     Deliver                                                                                                    | Q5 PERFtes                 |
| ppler User Management User Management User Man | n Options                  |
| pier User Management<br>by Network Collaboration Hep Training<br>Suppler > Supply Network Collaboration > Supply Network Collaboration Full Screet<br>Confirm Show ASNs Create ASN Base UoM Document Flow View. 3M Default View  Print Version Export 4<br>E P0 tm No. tem Cat. tem Status Product Total City UoM Delv. Date Price Conf. Price Crcy PrU. PrUoM Notes Conf. Statu<br>10 Subcontracting Open 7000138800 100 ROL 25.11.2014 9.55 0.00 CAD 10 ROL Q Net Confirm<br>Item 10<br>Schedule Lines General Product Quantities / Price Locations Partners Reference Documents Invoice Deliver                                                                                                    | n Options<br>s Appr.<br>sd |
| bly Network Collaboration Hep Training Suppler > Supply Network Collaboration > Supply Network Collaboration = Price Cont Price Cont  | n Options                  |
| Supply Network Collaboration         Full Screet           Confirm         Show ASNs         Create ASN         Base UoM         Document Flow         View.         3M Default View         Print Version         Export #           B         P0 tm No.         Rem Cat.         tem Status         Product         Total City         UoM         Delv. Date         Price         Confirm         10         Subcontracting         Open         7000136800         100         ROL         25.11.2014         9.55         0.00         CAD         10         ROL         2         Net Confirm           Item 10         Schedule Lines         General         Product         Quantities / Price         Locations         Partners         Reference Documents         Invoice         Deliver                                                                                                    | n Options                  |
| Confirm         Show ASNs          Create ASN          Base UoM         Document Flow         Yiew: 3M Default View         Print Version         Export +           E3         P0 tm No.         tem Cat.         tem Status         Product         Total City         UoM         Defx         Price         Conf. Price         Conf. Price<                                                                                                    | ed Appr                    |
| EV PO Im No. Item Cat.       Item Status       Product       Total Gly UoM       Delv. Date       Price       Conf. Price       Crory       PrU.       PrU.       PrU.       PrU.       PrU.       Notes       Conf. Statu         10       Subcontracting       Open       7800138800       100       ROL       25:11:2014       9:55       0:00       CAD       10       ROL       Not Confirm         Item 10       Schedule Lines       General       Product       Quantities / Price       Locations       Partners       Reference Documents       Invoice       Deliver                                                                                                    | s Appr.<br>ed              |
| 10         Subcontracting         Open         7000136800         100         ROL         25.11.2014         9.55         0.00         CAD         10         ROL         0           Item 10         Schedule Lines         General         Product         Quantities / Price         Locations         Partners         Reference Documents         Invoice         Deliver                                                                                                    | ed                         |
| Item 10 Schedule Lines General Product Quantities / Price Locations Pariners Reference Documents Invoice Deliver                                                                                                    |                            |
| Schedule Lines General Product Quantities / Price Locations Partners Reference Documents Invoice Deliver                                                                                                    |                            |
|                                                                                                    | У                          |
| Confirm Delete Create ASN Copy Components View M Print Version Export a                                                                                                    | 8                          |
| E SL No. SL Type Deliv. Date Deliv. Time Qty UoM Rec. Qty Open Qty Due Qty Due Qty Due Qty                                                                                                    | Conf.) Note                |
| 1 Request 25.11.2014 00:00:00 100 ROL 0 100 100                                                                                                    | 100 <u>0</u>               |
| <u>a</u>                                                                                                    |                            |
|                                                                                                    |                            |
| Components for Schedule Line 1                                                                                                    |                            |
| Add Components Delete Components Create Quality Notification   View: [Standard View] 💌   Print Version Export 4                                                                                                    | C                          |
| E Component D Product Qty UoM Appr. Status Notes Cust. Batch Product Des                                                                                                    | c.                         |
| 0001 300004586 100 EA 0 Subcon Com                                                                                                    | φ1<br>-                    |
| 0002 3000005425 200 EA <u>9</u> Subcon Com                                                                                                    | p 2                        |
|                                                                                                    |                            |
| 4                                                                                                    |                            |

| ステップ | アクション                    |
|------|--------------------------|
| 15.  | [確認]をクリックします。<br>Confirm |

| Supply Network Collaboration - SAP NetWeaver Portal - Windows Internet Explore                                                                                                    | provided by 3M/IE 9.0 GPO                                             |
|----------------------------------------------------------------------------------------------------|-----------------------------------------------------------------------|
| Solution States (// Solution and Solution and Solution | P 🔒 😽 🗙 🏠 🔅                                                           |
| M 3M Global Gateway Page 3M Supply Network Collaboratio ×                                                                                                    |                                                                       |
| le Edit View Favorites Tools Help                                                                                                    |                                                                       |
| 🔪 🕶 🚍 🚔 👻 Page 🗸 Safety 🕶 Tools 🕶 🔞                                                                                                    |                                                                       |
|                                                                                                    |                                                                       |
| 3M                                                                                                    | Log off                                                               |
|                                                                                                    | Welcome: Q5 PERFtest1                                                 |
| Supplier User Management                                                                                                    |                                                                       |
|                                                                                                    |                                                                       |
| Supply Network Collaboration Help Training                                                                                                    |                                                                       |
| Supplier > Supply Network Collaboration > Supply Network Collaboration                                                                                                    | Full Screen   Options 🕶                                               |
| Confirm Show ASNs & Create ASN #   Base UoM Document Flow   View                                                                                                    | 3M Default View Print Version Export                                  |
| PO Itm No. Itam Cat. Itam Statue Product. Total Obv. I.                                                                                                    | M Daliv Data Price Conf Price Croy Pril PriloM Notes Conf Status Appr |
| 10 Subcontracting Open 7000136800 100 F                                                                                                    | Di 25.11.2014 9.55 0.00 CAD 10 ROI 0 Not Confirmed                    |
|                                                                                                    |                                                                       |
|                                                                                                    |                                                                       |
| Item 10                                                                                                    |                                                                       |
| Schedule Lines General Product Quantities / Price                                                                                                    | Locations Partners Reference Documents Invoice Delivery               |
| Confirm Delete Create ASN Copy Components View: 3M Default View                                                                                                    | Print Version Export      ✓                                           |
| E SL No. SL Type Deliv. Date Deliv.Time                                                                                                    | ty UoM Rec. Qty Open Qty Due Qty Due Qty (Conf.) Notes                |
| 1 Request 25.11.2014 00:00:00                                                                                                    | 00 ROL 0 100 100 100 0                                                |
| Confirmed 25.11.2014 00:00:00                                                                                                    | 100 ROL 0 0 0 0 0                                                     |
|                                                                                                    |                                                                       |
|                                                                                                    |                                                                       |
| Components for Schedule Line 1                                                                                                    |                                                                       |
| Add Components Delete Components Create Quality Notification   View: [Sta                                                                                                    | idard View]  Print Version Export                                     |
| Component ID Product Qty UoM                                                                                                    | Appr. Status Notes Cust. Batch Product Desc.                          |
| 0001 3000004586 100 EA                                                                                                    | 0 Subcon Comp 1                                                       |
| 0002 3000005425 200 EA                                                                                                    | 0 Subcon Comp 2                                                       |
|                                                                                                    | ×                                                                     |
|                                                                                                    |                                                                       |

| ステップ | アクション                                                 |
|------|-------------------------------------------------------|
| 16.  | [確認]をクリックします。<br>Confirm                              |
|      | 画面内の[アイテム]セクションの[日程行]タブに、配送を分割して2行の確認済日程行が表<br>示されます。 |
| 17.  | 重要:[確認]をクリックした回数と同じ数の確認済日程行が生成されます。各日程行は完全<br>な複製です。  |

| Supply Ne   | two    | rk Collaborat         | tion - SAP NetWe                 | aver Portal - Win  | dows Internet Exp           | lorer provided by 3 | 3M/IE 9.0 GPO    |                  |             |                   | _ 8          |
|-------------|--------|-----------------------|----------------------------------|--------------------|-----------------------------|---------------------|------------------|------------------|-------------|-------------------|--------------|
| ∍⊙-         | зм     | https://busine        | sschannelqap. <b>3m.c</b>        | com/irj/portal     |                             |                     |                  |                  |             | P 🔒 😽 🗙           | 6 🕁 🕅        |
| M 3M Global | Gate   | eway Page             | 3M Supply                        | Network Collaborat | io ×                        |                     |                  |                  |             |                   |              |
| File Edit   | View   | Favorites             | Tools Help                       |                    |                             |                     |                  |                  |             |                   |              |
| - 🗟 -       | _      | 🖶 👻 Page              | <ul> <li>Safety - Too</li> </ul> | ols • 🔞 • 関        |                             |                     |                  |                  |             |                   |              |
| ЗМ          |        |                       |                                  |                    |                             |                     |                  |                  |             |                   | Log off      |
| # Back E    | orwa   | ard k History         | Favorites Pers                   | onalize View       |                             |                     |                  |                  |             | Welcome: O        | 5 PEREtest1  |
| T Duon T    |        | ind in matery         | Turonkoo Toro                    |                    |                             |                     |                  |                  |             |                   |              |
| Supplier    |        | User Manage           | ement                            |                    |                             |                     |                  |                  |             |                   |              |
| Supply Ne   | two    | rk Collaborati        | ion Help T                       | Fraining           |                             |                     |                  |                  |             |                   |              |
| Suppl       | lier : | > Supply Network      | vork Collaboration               | > Supply Network   | Collaboration               |                     |                  |                  |             | Full Screen       | Options •    |
|             | Сог    | firm Show A           | SNs / Create AS                  | SN 🖌   Base UoM    | Document Flow               | View: 3M Default Vi | ew 🔻   Pri       | nt Version Expor | t.a         |                   | 5            |
| E           | RP     | Oltm No th            | em Cat I                         | tem Status Prod    | uct Total Ob                | v LIOM Deliv Date   | e Price Co       | of Price Crov    | Pril PriloM | Notes Conf Status | Appr 1       |
|             | 1      | 0 S                   | ubcontracting (                  | Open 7000          | 136800 10                   | 0 ROL 25.11.201     | 4 9.55           | 9.55 CAD         | 10 ROL      | 0 Not Confirmed   | 1 New        |
|             |        |                       |                                  |                    |                             |                     |                  |                  |             | -                 |              |
|             |        | 40                    |                                  |                    |                             |                     |                  |                  |             |                   |              |
| Ite         | em     | 10<br>Coloradoria Ula | 0                                | Desident           | Oursetting ( Drive          | 1                   | Destaura         | D- ( D-          |             | husing Delivery   |              |
|             |        | Schedule Lin          | General                          | Product            | Quantities / Price          | Locations           | Partners         | Reference Do     | cuments     | invoice Delivery  |              |
|             | С      | onfirm Delet          | e Create ASN (                   | Copy Components    | View: 3M Default \          | /iew 💌 Prin         | t Version Export | 4                |             |                   | R            |
|             | ₽      | SL No.                | SL Type                          | Deliv. Date        | Deliv.Time                  | Qty UoM             | Rec. Qty         | Open Qty         | Due Qty     | Due Qty (Co       | onf.) Notes  |
|             |        | 1                     | Request                          | 25.11.2014         | 00:00:00                    | 100 ROL             | 0                | 100              | 100         |                   | 100 <u>0</u> |
|             |        |                       | Confirmed                        | 25.11.2014         | 00:00:00                    | 100 ROL             | 0                | 0                | 0           |                   | 0 0          |
|             |        |                       | Confirmed                        | 25.11.2014         | 00:00:00                    | 100 ROL             | 0                | 0                | 0           |                   | 0 0          |
|             |        |                       |                                  |                    |                             |                     |                  |                  |             |                   | _            |
| C           | omr    | ponents for           | Schedule Line                    | 1                  |                             |                     |                  |                  |             |                   |              |
|             | Ade    | 1 Components          | Delete Componen                  | nts Create Quality | Notification   Notification | [Standard View]     | Print Vers       | ion Export 4     |             |                   | 2            |
|             |        |                       | Delete Componen                  | na create addity   | View:                       | [Standard View]     | · · · ·          | Notes C          | unt Datab   | Deadwet Dasa      |              |
| E           | 15 C   | 1001                  | Pr<br>30                         | 00004586           | 100 FA                      | Appr. Statu         | 15               | 0                | usi. DaiCh  | Subcon Comp       | 1            |
|             | 0      | 002                   | 30                               | 00005425           | 200 EA                      |                     |                  | 0                |             | Subcon Comp       | 2            |
|             |        |                       |                                  |                    |                             |                     |                  |                  |             |                   |              |
| •           |        |                       |                                  |                    |                             |                     |                  |                  |             |                   | •            |

| ステップ | アクション                                                   |
|------|---------------------------------------------------------|
| 18.  | 構成品目を含むアイテムについては、依頼日程行から確認済日程行へ、構成品目をコピー<br>します。        |
|      | 確認済日程行を選択し、[構成品目をコピー]をクリックします。各確認済日程行でこのアク<br>ションを行います。 |
| 19.  | 行頭をクリックします。                                             |
| 20.  | [構成品目をコピー]をクリックします。<br>Copy Components                  |

| ly netw     | ork conabore                                                                       |                                                                                                    |                                                                                                    |                                                                                                    |                                                                                                    |                                                                    |                                                                                                    |                                          |                                                                 |                                                                                                    |                 |                                      |                     |                                                                          |                       |                    |
|-------------|------------------------------------------------------------------------------------|----------------------------------------------------------------------------------------------------|----------------------------------------------------------------------------------------------------|----------------------------------------------------------------------------------------------------|----------------------------------------------------------------------------------------------------|--------------------------------------------------------------------|----------------------------------------------------------------------------------------------------|------------------------------------------|-----------------------------------------------------------------|----------------------------------------------------------------------------------------------------|-----------------|--------------------------------------|---------------------|--------------------------------------------------------------------------|-----------------------|--------------------|
| ) 🗕 🖪       | https://busin                                                                      | nesschannelgap. 3r                                                                                                    | n.com/irj/portal                                                                                                 |                                                                                                    |                                                                                                    |                                                                    |                                                                                                    |                                          |                                                                 |                                                                                                    |                 |                                      | 2-                  | 🔒 😽 🗙                                                                    | 命                     | ŵ                  |
| lobal Ga    | teway Page                                                                         | 3M Supr                                                                                                    | ply Network Col                                                                                                  | aboratio ×                                                                                                    |                                                                                                    |                                                                    |                                                                                                    |                                          |                                                                 |                                                                                                    |                 |                                      |                     |                                                                          |                       |                    |
| lit Viev    | w Favorites                                                                        | Tools Help                                                                                                    |                                                                                                    |                                                                                                    | _                                                                                                  |                                                                    |                                                                                                    |                                          |                                                                 |                                                                                                    |                 |                                      |                     |                                                                          |                       |                    |
| 3 - E       | 🛛 🚔 👻 Pag                                                                          | je • Safety • 7                                                                                                    | rools + 🔞 + 🕅                                                                                                    |                                                                                                    |                                                                                                    |                                                                    |                                                                                                    |                                          |                                                                 |                                                                                                    |                 |                                      |                     |                                                                          |                       |                    |
| -           | -                                                                                  |                                                                                                    |                                                                                                    |                                                                                                    |                                                                                                    |                                                                    |                                                                                                    |                                          |                                                                 |                                                                                                    |                 |                                      |                     |                                                                          | _                     |                    |
|             |                                                                                    |                                                                                                    |                                                                                                    |                                                                                                    |                                                                                                    |                                                                    |                                                                                                    |                                          |                                                                 |                                                                                                    |                 |                                      |                     |                                                                          | L                     | 00                 |
| k Forw      | vard ⊧ Histor                                                                      | ry Favorites Pe                                                                                                    | ersonalize Vie                                                                                                   | w                                                                                                    |                                                                                                    |                                                                    |                                                                                                    |                                          |                                                                 |                                                                                                    |                 |                                      |                     | Welcome: Q5                                                              | PERF                  | te                 |
| lier        | lleer Manai                                                                        | gement                                                                                                    |                                                                                                    |                                                                                                    |                                                                                                    |                                                                    |                                                                                                    |                                          |                                                                 |                                                                                                    |                 |                                      |                     |                                                                          |                       |                    |
|             | o der manag                                                                        | Jonien                                                                                                    |                                                                                                    |                                                                                                    |                                                                                                    |                                                                    |                                                                                                    |                                          |                                                                 |                                                                                                    |                 |                                      |                     |                                                                          |                       |                    |
| y Netwo     | ork Collabora                                                                      | ition Help                                                                                                    | Training                                                                                                    |                                                                                                    |                                                                                                    |                                                                    |                                                                                                    |                                          |                                                                 |                                                                                                    |                 |                                      |                     |                                                                          |                       |                    |
| Supplier    | > Supply Net                                                                       | twork Collaboration                                                                                                    | n > Supply Ne                                                                                                    | twork Collaborat                                                                                                    | ion                                                                                                |                                                                    |                                                                                                    |                                          |                                                                 |                                                                                                    |                 |                                      |                     | Full Screen                                                              | Opti                  | on                 |
|             |                                                                                    |                                                                                                    |                                                                                                    |                                                                                                    |                                                                                                    |                                                                    |                                                                                                    |                                          |                                                                 |                                                                                                    |                 |                                      |                     |                                                                          |                       |                    |
| Co          | Infirm Show                                                                        | ASNs / Create                                                                                                    | ASN a Base                                                                                                    | e UoM Docum                                                                                                    | ent Flow                                                                                           | View: 3                                                            | M Default View                                                                                                    | -                                        | Print Ve                                                        | sion Expo                                                                                                    | ort 🛛           |                                      |                     |                                                                          |                       | _                  |
| ₽           | PO Itm No.                                                                         | Item Cat.                                                                                                    | Item Status                                                                                                    | Product                                                                                                    | T-t-I OL                                                                                           | < Hold                                                             | Deliv Date                                                                                                    | Drice                                    | Conf P                                                          | ice Crcv                                                                                                    | PrU.            | PriloM                               | Notes               | Conf. Status                                                             | Α                     | D                  |
|             |                                                                                    |                                                                                                    |                                                                                                    | Trouble                                                                                                    | Total uty                                                                                          | y 00m                                                              | Delly. Duto                                                                                                    | THUC                                     |                                                                 |                                                                                                    |                 |                                      | 110100              |                                                                          |                       |                    |
| Item        | 10                                                                                 | Subcontracting                                                                                                    | Open                                                                                                    | 7000136800                                                                                                    | 100                                                                                                | D ROL                                                              | 25.11.2014                                                                                                    | 9.55                                     |                                                                 | .55 CAD                                                                                                    | 10              | ROL                                  | <u>0</u>            | Not Confirmed                                                            | N                     | le                 |
| Item        | 10<br>10<br>Schedule Li                                                            | Subcontracting                                                                                                    | Open<br>ral Produ                                                                                                | 7000136800                                                                                                    | 100<br>100                                                                                         | D ROL                                                              | 25.11.2014                                                                                                    | 9.55<br>Partners                         | 3                                                               | Reference D                                                                                                    | 10<br>Iocuments | ROL                                  |                     | Not Confirmed                                                            | N                     | le                 |
| Item        | 10<br>10<br>Schedule Li<br>Confirm Dele                                            | Subcontracting<br>ines Gener<br>ite Create ASN                                                                                      | Open<br>ral Produ                                                                                                | 7000136800                                                                                                    | tities / Price<br>3M Default V                                                                     | 7 ROL                                                              | 25.11.2014                                                                                                    | 9.55<br>Partners                         | s<br>kport 4                                                    | 0.55 CAD                                                                                                    | 10              | ROL                                  |                     | Not Confirmed                                                            | N                     | lei                |
| Item        | 10<br>10<br>Schedule Li<br>Confirm Dele<br>, SL No.                                | Subcontracting<br>ines Generate Create ASN<br>SL Type                                                                               | Open<br>ral Produ<br>Copy Compon<br>Deliv. Date                                                                  | 7000136800<br>Jot Quar<br>Ients View:                                                                                                    | tities / Price<br>3M Default V<br>Time                                                             | /iew<br>Qty                                                        | 25.11.2014                                                                                                    | 9.55<br>Partners<br>ersion E:<br>Rec.    | s<br>kport 4<br>Qty                                             | 0.55 CAD                                                                                                    | 10<br>locuments | ROL<br>B<br>Due Qty                  |                     | Not Confirmed<br>Delivery<br>Due Qty (Co                                 | nf.)                  | N                  |
| Item        | 10<br>10<br>Schedule Li<br>Confirm Dele<br>SL No.<br>1                             | Subcontracting<br>ines Gener<br>ete Create ASN<br>SL Type<br>Request                                                                | Open ral Produ Copy Compon Deliv. Date 25.11.2014                                                                | roudt<br>7000136800<br>uct Quar<br>tents View:<br>Deliv:<br>00:00:                                                                                                    | tities / Price<br>3M Default V<br>Time<br>00                                                       | 7 ROL<br>L<br>View<br>Qty<br>101                                   | 25.11.2014                                                                                                    | Partners<br>ersion E:<br>Rec.            | s<br>kport 4<br>Qty<br>0                                        | 0.55 CAD<br>Reference D<br>Open Qty<br>100                                                                                                    | 10<br>locuments | ROL<br>s<br>Due Qty<br>100           |                     | Not Confirmed<br>Delivery<br>Due Qty (Co                                 | nf.)                  |                    |
| Item        | 10<br>Schedule Li<br>Confirm Dele<br>SL No.<br>1                                   | ines Generate Create ASN<br>SL Type<br>Request<br>Confirmed                                                                         | Open<br>ral Produ<br>Copy Compon<br>Deliv. Date<br>25.11.2014<br>25.11.2014                                      | Induct           7000136800           Jot           Quar           tents           View:           00:00:           00:00:                                                                                                    | tities / Price<br>3M Default V<br>Time<br>00                                                       | 0 ROL<br>1 ROL<br>/iew<br>Qty<br>101<br>101                        | 25.11.2014                                                                                                    | Partners<br>ersion E:<br>Rec.            | s<br>kport⊿<br>Qty<br>0<br>0                                    | CAD<br>Reference D<br>Open Qty<br>100                                                                                                    |                 | ROL<br>B<br>Due Qty<br>100<br>0      |                     | Not Confirmed<br>Delivery<br>Due Qty (Co                                 | nf.)<br>100           |                    |
| Item        | 10<br>Schedule Li<br>Schedule Li<br>SL No.                                         | Subcontracting<br>ines Generate Create ASN<br>SL Type<br>Request<br>Confirmed<br>Confirmed                                          | Open ral Produ Copy Compon Deliv. Date 25.11.2014 25.11.2014 25.11.2014                                          | roddt<br>7000136800<br>sct Quar<br>ents View:<br>00:00:<br>00:00:<br>00:00:                                                                                                    | atities / Price<br>3M Default V<br>Time<br>00<br>00<br>00                                          | 7 00m<br>0 ROL<br>10<br>100<br>100<br>100                          | 25.11.2014     25.11.2014     Vo     VoM     O ROL     O ROL     O ROL                                                                                                    | Partners<br>ersion E:<br>Rec.            | s<br>kport 4<br>Qty<br>0<br>0<br>0                              | Copen Qty<br>Open Qty<br>100                                                                                                    | 10<br>locuments | ROL<br>B<br>Due Qty<br>100<br>0<br>0 |                     | Delivery                                                                 | nf.)<br>100<br>0      | Ie<br>N<br>0<br>0  |
|             | 10<br>Schedule Li<br>Confirm Dele<br>SL No.                                        | Subcontracting<br>ines Generate Create ASN<br>SL Type<br>Request<br>Confirmed<br>Confirmed                                          | Open ral Produ Copy Compon Deliv. Date 25.11.2014 25.11.2014                                                     | View:         Out           •         Deliv:           •         Deliv:           •         00:00:                                                                                                    | 10tal Cuy<br>10t<br>10t<br>10t<br>10t<br>10t<br>10t<br>10t<br>10t<br>10t<br>10t                    | 7 00m<br>0 ROL<br>/iew<br>Qty<br>100<br>100                        | 25.11.2014      25.11.2014      Vot     UoM     0 ROL     0 ROL     0 ROL                                                                                                    | Partners<br>Partners<br>Rec.             | s<br>kport 4<br>Qty<br>0<br>0<br>0                              | Copen Ch<br>Copen Ch<br>Cop | 10<br>locuments | ROL<br>S<br>Due Qty<br>100<br>0      |                     | Delivery                                                                 | N<br>nf.)<br>100<br>0 | Ie<br>Ni<br>0<br>0 |
|             | 10<br>Schedule Li<br>Confirm Dele<br>SL No.                                        | Subcontracting<br>ines Gener<br>ete Create ASN<br>SL Type<br>Request<br>Confirmed<br>Confirmed                                      | Open ral Produ Copy Compon Deliv. Date 25.11.2014 25.11.2014                                                     | Induct           7000136800           act         Quar           tents         View:           00:00:0         00:00:0           00:00:0         00:00:0                                                                                                    | ntities / Price<br>3M Default V<br>Time<br>00<br>00                                                | / 00m<br>0 ROL<br>/iew<br>0ty<br>100<br>100<br>100                 | Cocations  Cocations | Partners<br>ersion E:<br>Rec.            | s<br>xport∡<br>Qty<br>0<br>0<br>0                               | 0.55 CAD<br>Reference D<br>Open Qh<br>100                                                                                                    | 10<br>locuments | ROL<br>S<br>Due Qty<br>100<br>0      |                     | Delivery                                                                 | N                     |                    |
| Item        | 10<br>Schedule Li<br>Confirm Dele<br>SL No.<br>1<br>ponents for                    | Subcontracting<br>ines Generation<br>ete Create ASN<br>SL Type<br>Request<br>Confirmed<br>Confirmed                                 | Open ral Produ Copy Compon Deliv. Date 25.11.2014 25.11.2014 165                                                 | roddt<br>7000136800<br>sct Quar<br>ents View:<br>00:00:<br>00:00:<br>00:00:                                                                                                    | ntities / Price<br>3M Default V<br>Time<br>00<br>00                                                | /iew<br>Qty<br>10/<br>10/                                          | 25.11.2014<br>25.11.2014<br>Print Vi<br>UoM<br>0 ROL<br>0 ROL<br>0 ROL                                                                                                    | Partners<br>ersion E:<br>Rec.            | s<br>sport⊿<br>Qty<br>0<br>0<br>0                               | 0,55 CAD<br>Reference D<br>Open Qby<br>100                                                                                                    | 10<br>locuments | ROL<br>5<br>Due Qty<br>100<br>0      |                     | Delivery                                                                 | N<br>nf.)<br>100<br>0 | N<br>0<br>0        |
|             | 10<br>Schedule Li<br>Confirm Dele<br>I SL No.<br>1<br>ponents for<br>Id Components | Subcontracting<br>ines Generate<br>Ste Create ASN<br>SL Type<br>Request<br>Confirmed<br>Confirmed<br>Confirmed<br>Confirmed         | Open<br>ral Produ<br>Copy Compon<br>Delv. Date<br>25.11.2014<br>25.11.2014<br>25.11.2014<br>res<br>ents Create ( | roddd         7000136800           act         Quar           rents         View:           r         Delw.1           r         Delw.2           00:00:         00:00:           00:00:         00:00:           2ually Notificatic                                                                                                    | ntities / Price<br>3M Default V<br>Time<br>00<br>00<br>00<br>00<br>00                              | /iew<br>Qty<br>100<br>100<br>100<br>100<br>100<br>100<br>100<br>10 | 25.11.2014<br>25.11.2014<br>Print Vi<br>UoM<br>0 ROL<br>0 ROL<br>0 ROL<br>0 ROL<br>0 ROL                                                                                                    | Partners<br>ersion E<br>Rec.             | s<br>kport 4<br>Qty<br>0<br>0<br>0<br>Version                   | Copen City<br>Reference D<br>Open City<br>100<br>(<br>C                                                                                                    | 10<br>locuments | ROL<br>S<br>Due Qty<br>100<br>0      | <u>o</u><br>Invoice | Not Confirmed<br>Delivery<br>Due Qty (Co                                 | nf.)<br>100<br>0      |                    |
| Item        | 10<br>Schedule Li<br>Confirm Deic<br>SL No.<br>1<br>ponents for<br>Id Component ID | Subcontracting<br>ines Gener<br>Ste Create ASN<br>SL Type<br>Request<br>Confirmed<br>Confirmed<br>r Schedule Lin<br>i Delete Compon | Open ral Produ Copy Compon Deliv, Date 25.11.2014 25.11.2014 tes ents Create (0 Product                          | Instant         Quart         Quart           ients         View:         Delv:           Delv:         00:00:         00:00:           Quarty Notification         Quarty Notification                                                                                                    | ntities / Price<br>3M Default V<br>Time<br>00<br>00<br>00<br>00<br>00<br>00<br>00<br>00<br>00<br>0 | /iew<br>Qty<br>100<br>100<br>100                                   | 25.11.2014     25.11.2014     25.11.2014     Volume     Volume     Volum    | Partners<br>Partners<br>ersion E<br>Rec. | kport a<br>Qty<br>0<br>0<br>0<br>Version                        | Reference D<br>Open Oty<br>100<br>Export 4                                                                                                    | 10<br>locuments | ROL<br>B<br>Due Qty<br>100<br>0      |                     | Not Confirmed<br>Delivery<br>Due Qty (Co                                 | nf.)<br>100<br>0      |                    |
| Item<br>Com | 10 Schedule Li Confirm Dele SL No. 1 ponents for d Components Component D 0001     | Subcontracting ines Gener te Create ASN SL Type Request Confirmed Confirmed FSchedule Lift Delete Compon                            | Open ral Produ Copy Compon Deliv. Date 25.11.2014 25.11.2014 Pes ents Create ( Product 3000004586                | Instant         Quart           7000138800         Image: Control of the second second se | ntities / Price<br>3M Default V<br>Time<br>00<br>00<br>00<br>00<br>00<br>00<br>00<br>00<br>00<br>0 | /iew<br>Qty<br>100<br>100<br>100                                   | 25.11.2014<br>25.11.2014<br>v Print Vi<br>UoM<br>0 ROL<br>0 ROL<br>0 ROL<br>0 ROL<br>0 ROL<br>0 ROL<br>New                                                                                                    | Partners<br>ersion E<br>Rec.             | s<br>s<br>cport 4<br>Qty<br>0<br>0<br>0<br>0<br>Version<br>Note | Reference D<br>Open Oty<br>100<br>(<br>Export 4                                                                                                    | 10<br>locuments | ROL<br>S<br>Due Qty<br>100<br>0<br>0 |                     | Not Confirmed<br>Delivery<br>Due Qty (Co<br>Product Desc.<br>Subcon Comp | N                     |                    |

| ステップ | アクション                                                                                                    |
|------|----------------------------------------------------------------------------------------------------|
| 21.  | 行頭をクリックします。                                                                                                    |
| 22.  | [構成品目をコピー]をクリックします。<br>Copy Components                                                                                              |
| 23.  | 次に、各確認済日程行の数量と納入日を変更します。<br>注意:事前出荷通知(ASN)を処理している場合は、これから出荷される数量は確認済み<br>の数量と一致している必要があります。数量が異なる場合には、出荷される数量と一致す<br>るように日程行を分割します。 |

| upply Ne  | two   | rk Collabora                   | tion - SAP NetW    | eaver Portal ·   | Windows Int         | ernet Explo   | orer prov | /ided by 3I | 4/IE 9.0 GP | )       |             |          |         |            |                | _ 8            |
|-----------|-------|--------------------------------|--------------------|------------------|---------------------|---------------|-----------|-------------|-------------|---------|-------------|----------|---------|------------|----------------|----------------|
|           | зM    | https://busin                  | esschannelqap. 3m  | .com/irj/portal  |                     |               |           |             |             |         |             |          |         | <u>- م</u> | 🔒 😽 🗙 -{       | n 🕁 🔅          |
| 3M Global | Gate  | eway Page                      | 3M Supp            | ly Network Colla | boratio ×           |               |           |             |             |         |             |          |         |            |                |                |
| Edit      | View  | Favorites                      | Tools Help         |                  |                     |               |           |             |             |         |             |          |         |            |                |                |
| - 🔊 -     | _     | 🖶 👻 Page                       | e 🔹 Safety 👻 To    | ools • 🕢 • 🦉     | 0                   |               |           |             |             |         |             |          |         |            |                |                |
| зм        |       |                                |                    |                  |                     |               |           |             |             |         |             |          |         |            |                | Log off        |
| Back F    | orwa  | ard ► Histor                   | v Favorites Per    | sonalize View    | /                   |               |           |             |             |         |             |          |         |            | Welcome: Q5 P  | ERFtest1       |
|           |       |                                |                    |                  |                     |               |           |             |             |         |             |          |         |            |                |                |
| upplier   |       | User Manag                     | jement             |                  |                     |               |           |             |             |         |             |          |         |            |                |                |
| pply Net  | two   | rk Collabora                   | tion Help          | Training         |                     |               |           |             |             |         |             |          |         |            |                |                |
| Suppl     | ier > | <ul> <li>Supply Net</li> </ul> | work Collaboration | > Supply Netv    | vork Collaborati    | n             |           |             |             |         |             |          |         |            | Full Screen (  | Options 🔻      |
|           |       | o oronico. L                   |                    |                  | Group inte          | u.u.          |           |             |             |         |             |          |         |            |                |                |
|           |       |                                |                    |                  |                     |               |           |             |             |         |             |          |         |            |                |                |
|           |       |                                |                    |                  |                     |               |           |             |             |         |             |          |         |            |                | _              |
| P         | JIte  | ems                            |                    |                  |                     |               |           |             |             |         |             |          |         |            |                |                |
|           | Con   | firm Show                      | ASNs / Create A    | ASN / Base       | UoM Docume          | nt Flow   V   | /iew: 3M  | Default Vie | w 💌         | Print V | /ersion Exp | iort a   |         |            |                | 2              |
| E         | 3 P   | Oltm No. I                     | tem Cat.           | Item Status      | Product             | Total Qty     | UoM       | Deliv. Date | Price       | Conf.   | Price Crcy  | PrU.     | PrUoM   | Notes      | Conf. Status   | Appr. :        |
|           | 1     | 0 !                            | Subcontracting     | Open             | 7000136800          | 100           | ROL       | 25.11.2014  | 9.55        |         | 9.55 CAD    | 10       | ROL     | <u>0</u>   | Not Confirmed  | New            |
|           |       |                                |                    |                  |                     |               |           |             |             |         |             |          |         |            |                |                |
| Ite       | em '  | 10                             |                    |                  |                     |               |           |             |             |         |             |          |         |            |                |                |
|           |       | Schedule Li                    | nes Genera         | al Produc        | t Quant             | ities / Price | L         | ocations    | Partners    |         | Reference   | Documer  | nts     | Invoice    | Delivery       |                |
|           | 0     | onfirm Dala                    | te Creste ASN      | Conv Compose     | nte luc 3           | M Dofout V/   |           | - Drint     | Vareion Ex  | nort 4  |             |          |         |            |                |                |
|           | -     |                                |                    | copy compone     | Inta View:          |               | ew        | • •         |             |         |             |          |         |            |                | u <sup>p</sup> |
|           | B     | SL No.                         | SL Type<br>Dequest | 25 11 2014       | Deliv. I            | me            | 0ty       | UoM<br>ROI  | Rec. C      | 2ty     | Open Q      | ty<br>In | Due Qty |            | Due Qty (Cont. | ) Notes        |
|           |       | 1                              | Confirmed          | 25.11.2014       | 00:00:0             | ,<br>,        | 100       | ROL         |             | 0       |             | 0        | 0       |            | 10             | 0 0            |
|           |       |                                | Confirmed          | 25.11.2014       | 00:00:0             | -<br>D        | 100       | ROL         |             | 0       |             | 0        | 0       |            |                | 0 0            |
|           |       |                                |                    |                  |                     |               |           |             |             |         |             |          |         |            |                |                |
|           |       |                                |                    |                  |                     |               |           |             |             |         |             |          |         |            |                |                |
| C         | omp   | onents for                     | Schedule Lin       | es               |                     |               |           |             |             |         |             |          |         |            |                |                |
|           | Add   | d Components                   | Delete Compone     | ents Create Q    | uality Notification | View [        | Standard  | View]       | ▼   Print \ | Version | Export 4    |          |         |            |                | 7.             |
| 4         |       |                                |                    |                  |                     |               |           |             |             |         |             |          |         |            |                | •              |

| ステップ | アクション                                |
|------|--------------------------------------|
| 24.  | [数量]フィールドをクリックします。<br>100            |
| 25.  | [数量]フィールドに「 <mark>30</mark> 」と入力します。 |

| v Netwo   | ork Collabo | ration - SAP NetV    | /eaver Portal       | - Windows In       | ernet Expl       | orer pro  | ovided by 3M    | /IE 9.0 GP | 0        |             |            |          |                      | -11        |
|-----------|-------------|----------------------|---------------------|--------------------|------------------|-----------|-----------------|------------|----------|-------------|------------|----------|----------------------|------------|
| ) 🗢 🖪     | https://bus | inesschannelgap. 3n  | .com/irj/portal     |                    |                  |           |                 |            |          |             |            | 2-       | ₽ + <del>,</del> × , | <u>م</u> ج |
| lobal Gat | eway Page   | 3M Supr              | ly Network Colla    | boratio ×          | 1                |           |                 |            |          |             |            |          |                      |            |
| it View   | / Favorites | Tools Help           | ,                   |                    | _                |           |                 |            |          |             |            |          |                      |            |
|           | 🖶 👻 Pa      | ge • Safety • T      | iools - 🔞 - 🕅       | n                  |                  |           |                 |            |          |             |            |          |                      |            |
|           |             |                      | - u                 | 17<br>17           |                  |           |                 |            |          |             |            |          |                      | _          |
|           |             |                      |                     |                    |                  |           |                 |            |          |             |            |          |                      | Logo       |
| Forw      | ard ⊧ Hist  | ory Favorites Pe     | rsonalize Viev      | v                  |                  |           |                 |            |          |             |            |          | Welcome: Q5 F        | 'ERFtes    |
| lier      | User Mana   | agement              |                     |                    |                  |           |                 |            |          |             |            |          |                      |            |
|           |             |                      |                     |                    |                  |           |                 |            |          |             |            |          |                      |            |
| / Netwo   | rk Collabor | ation Help           | Training Supply Not | work Collaborat    |                  |           |                 |            |          |             |            |          | Full Coroon          | Ontiona    |
| upplier   | > Supply In | stwork Collaboration | i > Supply Net      | WORK CONDUCTAL     | on               |           |                 |            |          |             |            |          | ruiscreen            | opuons     |
|           | ro oronico. |                      |                     | Oroup ino          |                  |           |                 |            |          |             |            |          |                      |            |
|           |             |                      |                     |                    |                  |           |                 |            |          |             |            |          |                      |            |
| PO It     | ems         |                      |                     |                    |                  |           |                 |            |          |             |            |          |                      |            |
| Con       | afirm Show  | ASNo - Crooto        | ASN - Base          | Hall Dooums        | ot Flow 1        |           | M Defeuit ) Gen |            | Drint V/ | araian Ewan | et .       |          |                      |            |
|           |             | V ASNS I Create      | Mon a Dase          | Down Docume        |                  | /iew: or  | o r. o r        |            | -        |             |            |          | 0.000                |            |
| ED I      | PO Itm No.  | item Cat.            | item Status         | Product            | Total Uty        | DOM       | Deliv. Date     | Price      | CONT. P  | nice Crcy   | Pru. Pruok | Notes    | Conf. Status         | App        |
|           |             | Subcontracting       | Open                | 7000130000         | 100              | ROL       | 20.11.2014      | 0.00       |          | 8.55 CAD    | IU ROL     | <u>v</u> | Not Committee        | new        |
|           |             |                      |                     |                    |                  | _         |                 |            |          |             |            |          |                      | _          |
| Item      | 10          |                      |                     |                    |                  |           |                 |            |          |             |            |          |                      |            |
|           | Schedule I  | Lines Gener          | al Produ            | ct Quan            | tities / Price   |           | Locations       | Partners   |          | Reference D | ocuments   | Invoice  | Delivery             |            |
|           | Confirm De  | lata Create ASN      | Conv Compone        | ante Las           |                  |           | Print V         | areion Ev  | mont 4   |             |            |          |                      | 2          |
|           |             |                      | Defici Dete         | view.              |                  |           |                 |            |          | 0           | D          |          | Due Ohe (Orea        |            |
| B         | SL No.      | SL Type              | Deliv. Date         | Deliv.             | ime              | Qty<br>10 |                 | Rec.       | Qty      | Open Qty    | Due G      | ty       | Due Qty (Cont        | .) No      |
|           | 1           | Confirmed            | 25.11.2014          | 00:00:0            | 10               | 3         |                 |            | 0        | 100         |            | 0        | 10                   | 0 0        |
|           |             | Confirmed            | 25.11.2014          | Ph 00:0            | 0                | 10        | 0 ROL           |            | 0        | 0           |            | 0        |                      | 0 0        |
|           | ]           |                      |                     | 40                 |                  |           |                 |            |          |             |            |          |                      |            |
|           |             |                      |                     |                    |                  |           |                 |            |          |             |            |          |                      |            |
| Com       | ponents fo  | or Schedule Lir      | ies                 |                    |                  |           |                 |            |          |             |            |          |                      |            |
| Ad        | d Componen  | te Delete Compos     | ente Create O       | uslihy Notificatio | <b>n</b> i i i i | Cteeder   | d Marcal        | - Drint    | Varaion  | Export -    |            |          |                      |            |
| (         | a componen  | a belete compon      | und create u        | damy Houndatio     | View:            | Joranuar  | u view]         |            | + crawli | exporta     |            |          |                      |            |
| _         |             |                      |                     |                    |                  | _         |                 |            | _        |             |            |          |                      | _          |

| ステップ | アクション                              |
|------|------------------------------------|
| 26.  | [納入日]フィールドをクリックします。<br>25.11.2014  |
| 27.  | [ドロップダウン]ボタンをクリックし、メニューをアクティブにします。 |
| 28.  | 希望の日付をクリックします。<br>28               |

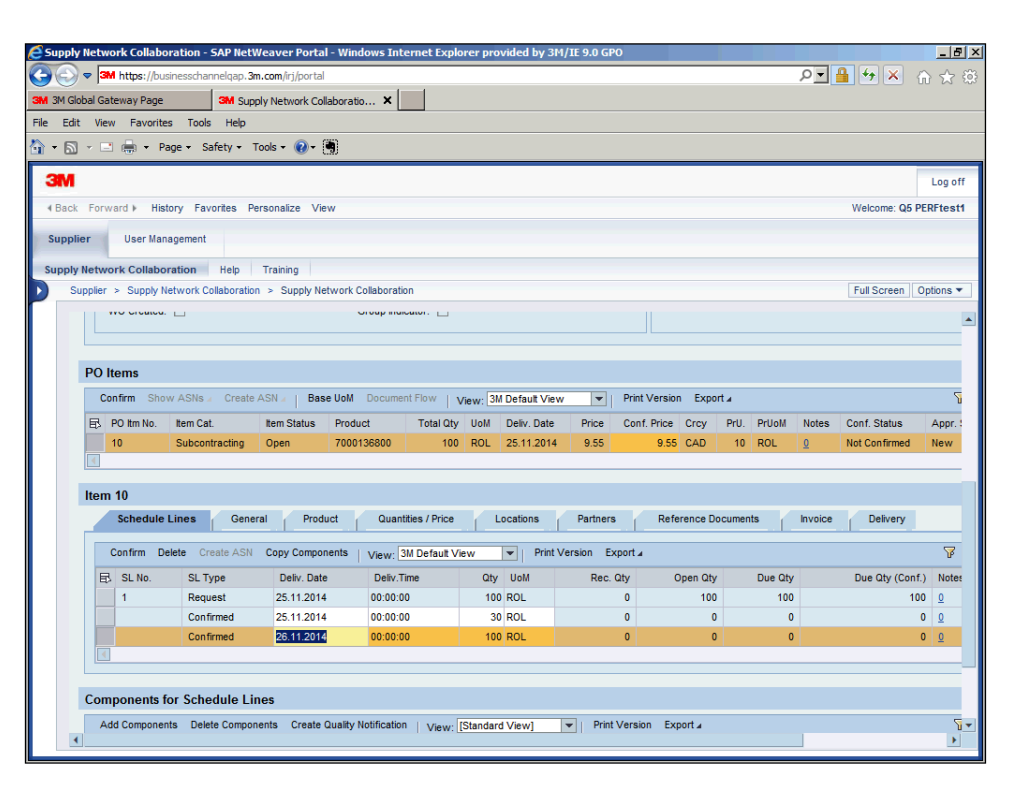

| ステップ | アクション                                             |
|------|---------------------------------------------------|
| 29.  | [数量]フィールドをクリックします。<br>100                         |
| 30.  | [確認済]フィールドに「70」と入力します。                            |
|      | 次に、分割された確認の個々で使用される、対応するBOM構成品目を分割し更新します。         |
| 31.  | 日程行の数量を変更した場合には、<br>[日程行の構成品目]セクションで各確認の数量も変更します。 |
|      | <br> 関連する[日程行の構成品目]を表示するには、各確認を1つ1つ選択します。         |

|          | in neps.//busi                                                                                                    | nessonanneigap. an                                                                                                | .com/irj/portal                                                                                                    |                                                            |                                                                                                    |                                        |                                                                                                    |                                   |                                                                     |                                        |              |                    |          |                                                                        | ŵ                                      | 2                                                                  |
|----------|----------------------------------------------------------------------------------------------------|----------------------------------------------------------------------------------------------------|----------------------------------------------------------------------------------------------------|------------------------------------------------------------|----------------------------------------------------------------------------------------------------|----------------------------------------|----------------------------------------------------------------------------------------------------|-----------------------------------|---------------------------------------------------------------------|----------------------------------------|--------------|--------------------|----------|------------------------------------------------------------------------|----------------------------------------|--------------------------------------------------------------------|
| lobal Ga | ateway Page                                                                                                    | 3M Supp                                                                                                    | ly Network Colla                                                                                                    | boratio 🕨                                                  | د 🗌                                                                                                    |                                        |                                                                                                    |                                   |                                                                     |                                        |              |                    |          |                                                                        |                                        |                                                                    |
| it Vie   | w Favorites                                                                                                    | Tools Help                                                                                                    |                                                                                                    |                                                            |                                                                                                    |                                        |                                                                                                    |                                   |                                                                     |                                        |              |                    |          |                                                                        |                                        |                                                                    |
|          | 🕘 🚔 🛨 Pag                                                                                                    | ge + Safety + T                                                                                                   | ools + 🔞 + 📑                                                                                                    | 0                                                          |                                                                                                    |                                        |                                                                                                    |                                   |                                                                     |                                        |              |                    |          |                                                                        |                                        |                                                                    |
|          |                                                                                                    |                                                                                                    |                                                                                                    |                                                            |                                                                                                    |                                        |                                                                                                    |                                   |                                                                     |                                        |              |                    |          |                                                                        |                                        | _                                                                  |
|          |                                                                                                    |                                                                                                    |                                                                                                    |                                                            |                                                                                                    |                                        |                                                                                                    |                                   |                                                                     |                                        |              |                    |          |                                                                        |                                        | Log                                                                |
| Forv     | ward ⊧ Histo                                                                                                    | ry Favorites Pe                                                                                                   | rsonalize View                                                                                                    | (                                                          |                                                                                                    |                                        |                                                                                                    |                                   |                                                                     |                                        |              |                    |          | Welcome: Q                                                             | 5 PER                                  | Fte                                                                |
| lier     | liser Mana                                                                                                    | cement                                                                                                    |                                                                                                    |                                                            |                                                                                                    |                                        |                                                                                                    |                                   |                                                                     |                                        |              |                    |          |                                                                        |                                        |                                                                    |
| liei     | User mana                                                                                                    | gement                                                                                                    |                                                                                                    |                                                            |                                                                                                    |                                        |                                                                                                    |                                   |                                                                     |                                        |              |                    |          |                                                                        |                                        |                                                                    |
| / Netw   | ork Collabora                                                                                                    | ation Help                                                                                                    | Training                                                                                                    |                                                            |                                                                                                    |                                        |                                                                                                    |                                   |                                                                     |                                        |              |                    |          |                                                                        |                                        |                                                                    |
| upplier  | > Supply Ne                                                                                                    | twork Collaboration                                                                                               | > Supply Netv                                                                                                    | vork Collabo                                               | ration                                                                                                    |                                        |                                                                                                    |                                   |                                                                     |                                        |              |                    |          | Full Screen                                                            | Opt                                    | ion                                                                |
| щ»       | PO IUN NO.                                                                                                    | item cat.                                                                                                    | item Status                                                                                                    | Product                                                    | rotariut                                                                                                    | y uum                                  | Deliv, Date                                                                                                    | Price                             | COIL Price                                                          | crey                                   | MU. M        | ruum               | NOLES    | Com. Status                                                            |                                        | чþ                                                                 |
|          | 10                                                                                                    | Subcontracting                                                                                                    | Open                                                                                                    | 700013680                                                  | 10                                                                                                    | 0 ROL                                  | 25.11.2014                                                                                                    | 9.55                              | 9.55                                                                | CAD                                    | 10 R         | OL                 | <u>0</u> | Not Confirmed                                                          | d I                                    | Nev                                                                |
|          |                                                                                                    |                                                                                                    |                                                                                                    |                                                            |                                                                                                    |                                        |                                                                                                    |                                   |                                                                     |                                        |              |                    |          |                                                                        |                                        |                                                                    |
| Item     | n 10<br>Schedule L                                                                                                    | ines Gener                                                                                                    | al Produc                                                                                                    | t Qi                                                       | iantities / Price                                                                                                    |                                        | Locations                                                                                                    | Partners                          | Refe                                                                | erence Do                              | cuments      | 1                  | Invoice  | Delivery                                                               |                                        |                                                                    |
| Item     | n 10<br>Schedule L<br>Confirm Del                                                                                     | ines Gener<br>ete Create ASN                                                                                      | al Produc                                                                                                    | t Qi                                                       | uantities / Price                                                                                                    | View                                   | Locations                                                                                                    | Partners<br>/ersion Ex            | Refe                                                                | erence Do                              | cuments      | . (                | Invoice  | Delivery                                                               |                                        | <                                                                  |
| Item     | n 10<br>Schedule L<br>Confirm Del                                                                                     | ines Gener<br>ete Create ASN                                                                                      | al Produc<br>Copy Compone                                                                                                    | t Qu<br>nts Viev                                           | Jantities / Price<br>/: [3M Default \                                                                                                    | View                                   | Locations                                                                                                    | Partners<br>/ersion Exp           | Refe<br>port⊿                                                       | erence Do                              | cuments      |                    | Invoice  | Delivery                                                               | anf)                                   | 5                                                                  |
| Item     | n 10<br>Schedule L<br>Confirm Del<br>3 SL No.                                                                         | ines Gener<br>ete Create ASN<br>SL Type<br>Dequaet                                                                | al Produc<br>Copy Compone<br>Deliv. Date<br>25.11.2014                                                                            | t Qi<br>nts Viev<br>Del                                    | vantities / Price<br>v: [3M Default \<br>v.Time                                                                                                    | View<br>Qty<br>10                      | Locations<br>Print \<br>y UoM                                                                                                    | Partners<br>/ersion Exp<br>Rec. C | Port∡<br>20ty (0                                                    | Prence Do<br>Dpen Qty                  | cuments<br>D | ue Qty             | Invoice  | Delivery<br>Due Qty (Co                                                | onf.)                                  | N                                                                  |
| Item     | n 10<br>Schedule L<br>Confirm Del<br>3 SL No.<br>1                                                                    | ines Gener<br>ete Create ASN<br>SL Type<br>Request<br>Confirmed                                                   | al Produc<br>Copy Compone<br>Deliv. Date<br>25.11.2014<br>25.11.2014                                                              | t Qu<br>nts Viev<br>Del<br>00:0                            | Jantities / Price<br>/: 3M Default \<br>fv.Time<br>0:00<br>0:00                                                                                                    | View<br>Qty<br>10                      | V UoM                                                                                                    | Partners<br>/ersion Exp<br>Rec. C | Reft<br>port ∡<br>Ωty (<br>0                                        | erence Do<br>Open Qty<br>100           | cuments<br>D | ue Qty<br>100      | Invoice  | Delivery<br>Due Qty (Co                                                | onf.)<br>100                           | No<br>Q                                                            |
| Item     | n 10<br>Schedule L<br>Confirm Del<br>3 SL No.<br>1                                                                    | ines Gener<br>ete Create ASN<br>SL Type<br>Request<br>Confirmed                                                   | al Produc<br>Copy Compone<br>Deliv. Date<br>25.11.2014<br>25.11.2014<br>25.11.2014                                                | t Qi<br>nts Viev<br>Del<br>00:0<br>00:0                    | Jantities / Price<br>y: 3M Default \<br>Iv.Time<br>0:00<br>0:00                                                                                                    | View<br>Qty<br>10<br>3                 | V UoM<br>V UoM<br>V ROL<br>V ROL                                                                                                    | Partners<br>/ersion Exp<br>Rec. C | Port 4<br>Qty (0<br>0<br>0                                          | Prence Do<br>Dpen Qty<br>100<br>0      | cuments<br>D | ue Qty<br>100<br>0 | Invoice  | Delivery<br>Due Qty (Co                                                | onf.)<br>100<br>0                      | 0<br>0                                                             |
|          | n 10<br>Schedule L<br>Confirm Del<br>3 SL No.<br>1                                                                    | ines Gener<br>ete Create ASN<br>SL Type<br>Request<br>Confirmed<br>Confirmed                                      | al Produc<br>Copy Compone<br>Deliv. Date<br>25.11.2014<br>25.11.2014<br>26.11.2014                                                | t Qi<br>nts Viev<br>Del<br>00:0<br>00:0                    | Jantities / Price<br>y; 3M Default \<br>Iv.Time<br>10:00<br>0:00<br>0:00                                                                                                    | View<br>Qty<br>10<br>3<br>7            | V UoM<br>V UoM<br>V UoM<br>V OROL<br>V ROL                                                                                                    | Partners<br>/ersion Exp<br>Rec. C | Refe<br>port 4<br>2ty (0<br>0<br>0<br>0                             | Prence Do<br>Dpen Qty<br>100<br>0<br>0 | cuments<br>D | ue Qty<br>100<br>0 | Invoice  | Delivery<br>Due Qty (Cd                                                | onf.)<br>100<br>0                      | <ul> <li>No</li> <li>Q</li> <li>Q</li> <li>Q</li> <li>Q</li> </ul> |
|          | n 10<br>Schedule L<br>Confirm Del<br>3 SL No.<br>1                                                                    | ines Gener<br>ete Create ASN<br>SL Type<br>Request<br>Confirmed<br>Confirmed                                      | al Produc<br>Copy Compone<br>Deliv. Date<br>25.11.2014<br>25.11.2014<br>26.11.2014                                                | t Qi<br>nts Viev<br>Del<br>00:0<br>00:0                    | Jantities / Price<br>y: 3M Default \<br>Iv.Time<br>10:00<br>0:00                                                                                                    | View<br>Qty<br>10<br>3<br>7            | V UoM<br>V UoM<br>00 ROL<br>00 ROL<br>70 ROL                                                                                                    | Partners<br>/ersion Exp<br>Rec. C | Refe<br>port 4<br>2ty (0<br>0<br>0<br>0                             | open Qty<br>100<br>0                   | cuments<br>D | ue Oty<br>100<br>0 | Invoice  | Delivery<br>Due Qty (Cd                                                | onf.)<br>100<br>0                      | 0<br>0<br>0                                                        |
|          | n 10<br>Schedule L<br>Confirm Del<br>3 SL No.<br>1                                                                    | ines Gener<br>ete Create ASN<br>SL Type<br>Request<br>Confirmed<br>Confirmed                                      | al Produc<br>Copy Compone<br>Deliv. Date<br>25.11.2014<br>26.11.2014<br>26.11.2014                                                | t Qu<br>nts Viev<br>Del<br>00:0<br>00:0                    | Jantities / Price<br>v: 3M Default \<br>Iv.Time<br>10:00<br>10:00<br>\<br>0:00                                                                                                    | View<br>Qty<br>10<br>3<br>7            | V UOM<br>V UOM<br>00 ROL<br>20 ROL<br>70 ROL                                                                                                    | Partners<br>Version Ext<br>Rec. C | Port 4<br>Dty (0<br>0<br>0<br>0                                     | Open Qty<br>100<br>0                   | D            | ue Qty<br>100<br>0 | Invoice  | Delivery<br>Due Qty (Cd                                                | onf.)<br>100<br>0                      | 0<br>0<br>0                                                        |
| Item     | n 10<br>Schedule L<br>Confirm Del<br>3 SL No.<br>1                                                                    | ines Gener<br>ete Create ASN<br>SL Type<br>Request<br>Confirmed<br>Confirmed                                      | al Produc<br>Copy Compone<br>Deliv. Date<br>25.11.2014<br>25.11.2014<br>26.11.2014<br>es                                          | t Qu<br>nts Viev<br>Del<br>00:0<br>00:0                    | vantities / Price<br>y: [3M Default \<br>tv.Time<br>10:00<br>10:00<br>10:00                                                                                                    | View<br>Qty<br>10<br>3<br>7            | V UoM<br>V UoM<br>00 ROL<br>00 ROL<br>70 ROL                                                                                                    | Partners<br>/ersion Ext<br>Rec. C | Port ₄<br>2ty<br>0<br>0<br>0<br>0<br>0<br>0<br>0<br>0<br>0          | Prence Do<br>Dpen Qty<br>100<br>0      | D            | ue Qty<br>100<br>0 | Invoice  | Delivery<br>Due Qty (Cd                                                | onf.)<br>100<br>0                      | 0<br>0<br>0                                                        |
|          | n 10<br>Schedule L<br>Confirm Del<br>B SL No.<br>1<br>nponents fo<br>dd Component                                     | Ines Gener<br>ete Create ASN<br>SL Type<br>Request<br>Confirmed<br>Confirmed<br>r Schedule Lin<br>s Delete Compon | al Produc<br>Copy Compone<br>Deliv. Date<br>25.11.2014<br>25.11.2014<br>26.11.2014<br>es<br>es                                    | nts Viev<br>Del<br>00:0<br>00:0<br>00:0                    | uantities / Price<br>v: [3M Default \<br>lv:Time<br>10:00<br>10:00<br>10:00<br>10:00<br>10:00<br>10:00<br>10:00                                                                                                    | View<br>Qty<br>10<br>3<br>7<br>[Standa | Print V     VoM     No     RoL     RoL     ro RoL     ro RoL                                                                                                    | Partners<br>/ersion Ext<br>Rec. C | Refe<br>port 4<br>2ty (<br>0<br>0<br>0<br>0<br>Version Ex           | Dpen Qty<br>100<br>0<br>port 4         | D            | ue Cty<br>100<br>0 | Invoice  | Delivery<br>Due Qty (Co                                                | 0<br>0<br>0                            | 0<br>0<br>0                                                        |
|          | n 10<br>Schedule L<br>Confirm Del<br>3 SL No.<br>1<br>1<br>nponents fo<br>dd Component<br>Component D                 | ines Gener<br>ete Create ASN<br>SL Type<br>Request<br>Confirmed<br>Confirmed<br>r Schedule Lin<br>s Delete Compon | al Produc<br>Copy Compone<br>Deliv. Date<br>25.11.2014<br>25.11.2014<br>26.11.2014<br>es<br>rnts Create Qu<br>Product             | nts Viev<br>Del<br>00:00:00:00:00:00:00:00:00:00:00:00:00: | uantities / Price<br>y: [3M Default \\<br>tv.Time<br>10:00<br>10:00<br>10:0 | View<br>Qty<br>10<br>3<br>7<br>[Standa | Locations  <br>Print V<br>y UoM<br>10 ROL<br>10 ROL<br>10 ROL<br>rd View]<br>Appr. Status                                                                                                    | Partners<br>/ersion Exp<br>Rec. C | Refe<br>port 4<br>2ty (<br>0<br>0<br>0<br>0<br>Version Ex,<br>Notes | port 4                                 | cuments<br>D | ue Oty<br>100<br>0 | Invoice  | Delivery<br>Due Qty (Co                                                | 0 0 0                                  |                                                                    |
| Item     | n 10<br>Schedule L<br>Confirm Del<br>3 SL No.<br>1<br>1<br>nponents fo<br>dd Component<br>Component D<br>0001         | ines Gener<br>ete Create ASN<br>SL Type<br>Request<br>Confirmed<br>r Schedule Lin<br>s Delete Compon              | al Produc<br>Copy Compone<br>Delv. Date<br>25:11:2014<br>26:11:2014<br>es<br>rots: Create Qu<br>Product<br>000004586              | nts Viev<br>Del<br>00:0<br>00:0<br>00:0                    | uantities / Price<br>/: [3M Default \<br>iv.Time<br>10:00<br>10:00<br>titon View:<br>City UoM<br>100 EA                                                                                                    | View<br>Qty<br>10<br>3<br>7<br>(Standa | Locations<br>Print V<br>y UoM<br>10 ROL<br>10 ROL<br>10 ROL<br>10 ROL<br>rd View]<br>Appr. Status<br>New                                                                                                    | Partners<br>/ersion Ext<br>Rec. C | Port a 22ty 0<br>0 0<br>0 Version Ex<br>Notes                       | ppen Qty<br>100<br>0<br>port 4         | cuments<br>D | ue Oty<br>100<br>0 | Invoice  | Delivery<br>Due Oty (Co<br>Product Desc.<br>Subcon Comp                | 00000000000000000000000000000000000000 |                                                                    |
| Item     | n 10<br>Schedule L<br>Confirm Del<br>3 SL No.<br>1<br>1<br>nponents fo<br>dd Component<br>Component D<br>0001<br>0002 | ines Gener<br>ete Create ASN<br>SL Type<br>Request<br>Confirmed<br>Confirmed<br>r Schedule Lin<br>s Delete Compon | al Produc<br>Copy Compone<br>Delv. Date<br>25.11.2014<br>25.11.2014<br>26.11.2014<br>es<br>es<br>roduct<br>000004586<br>000005425 | nts Viev<br>Del<br>00:0<br>00:0<br>00:0                    | uantities / Price<br>r: [3M Default \<br>iv.Time<br>10:00<br>10:00 | View<br>Qty<br>10<br>3<br>7<br>(Standa | Locations<br>Print V<br>y UoM<br>10 ROL<br>10 ROL<br>10 | Partners<br>/ersion Ext<br>Rec. C | Version Ex                                                          | open Qty<br>100<br>0<br>port 4         | cuments<br>D | ue Qty<br>100<br>0 | Invoice  | Delivery<br>Due Oty (Co<br>Product Desc.<br>Subcon Comp<br>Subcon Comp | 0<br>0<br>0                            |                                                                    |

| ステップ | アクション                       |
|------|-----------------------------|
| 32.  | 行頭をクリックします。                 |
| 33.  | [日程行の構成品目]セクションで必要な変更を行います。 |

|           | for a contraboration                                                                                                    | uon - SAP neu                                                                                   |                                                                                                    |                                                                                                    |                                  |                                                                                                    |                                                                 |                                                      |                                              |                                |          |                                                                                    |                                                                                                    |
|-----------|----------------------------------------------------------------------------------------------------|-------------------------------------------------------------------------------------------------|----------------------------------------------------------------------------------------------------|----------------------------------------------------------------------------------------------------|----------------------------------|----------------------------------------------------------------------------------------------------|-----------------------------------------------------------------|------------------------------------------------------|----------------------------------------------|--------------------------------|----------|------------------------------------------------------------------------------------|----------------------------------------------------------------------------------------------------|
| ) 🗕 📴     | M https://busine                                                                                                    | sschannelqap. 3                                                                                 | m.com/irj/portal                                                                                                    |                                                                                                    |                                  |                                                                                                    |                                                                 |                                                      |                                              |                                | P -      | 🔒 😽 🗙 💡                                                                            | £ 6                                                                                                    |
| Slobal Ga | ateway Page                                                                                                    | 3M Sup                                                                                          | ply Network Collabor                                                                                                    | ratio ×                                                                                                    |                                  |                                                                                                    |                                                                 |                                                      |                                              |                                |          |                                                                                    |                                                                                                    |
| dit Vie   | w Favorites                                                                                                    | Tools Help                                                                                      |                                                                                                    |                                                                                                    |                                  |                                                                                                    |                                                                 |                                                      |                                              |                                |          |                                                                                    |                                                                                                    |
| 2 - 6     | 🗄 🚔 👻 Page                                                                                                    | - Safety - 1                                                                                    | Fools + 🔞 + 🐚                                                                                                    |                                                                                                    |                                  |                                                                                                    |                                                                 |                                                      |                                              |                                |          |                                                                                    |                                                                                                    |
| _         |                                                                                                    |                                                                                                 |                                                                                                    |                                                                                                    |                                  |                                                                                                    |                                                                 |                                                      |                                              |                                |          |                                                                                    | less                                                                                                    |
|           |                                                                                                    |                                                                                                 |                                                                                                    |                                                                                                    |                                  |                                                                                                    |                                                                 |                                                      |                                              |                                |          |                                                                                    | LOG OI                                                                                                    |
| k Forv    | ward ⊧ History                                                                                                    | / Favorites P                                                                                   | ersonalize View                                                                                                    |                                                                                                    |                                  |                                                                                                    |                                                                 |                                                      |                                              |                                |          | Welcome: Q5 F                                                                      | ERFtest                                                                                                    |
| olier     | User Manage                                                                                                    | ement                                                                                           |                                                                                                    |                                                                                                    |                                  |                                                                                                    |                                                                 |                                                      |                                              |                                |          |                                                                                    |                                                                                                    |
| he Marter | ark Callabarat                                                                                                    | in m Mala                                                                                       | Taninina                                                                                                    |                                                                                                    |                                  |                                                                                                    |                                                                 |                                                      |                                              |                                |          |                                                                                    |                                                                                                    |
| Supplier  | Supply Net                                                                                                    | work Colleboratio                                                                               | Supply Networ                                                                                                    | rk Collaboration                                                                                                    |                                  |                                                                                                    |                                                                 |                                                      |                                              |                                |          | Full Screen                                                                        | Ontione 1                                                                                                    |
| Supplier  | > Supply Netv                                                                                                    | VOIN CONADOLATIO                                                                                | II > Supply Networ                                                                                                    | TK CONSULATION                                                                                                    |                                  |                                                                                                    |                                                                 |                                                      |                                              |                                |          | Tuli Screen                                                                        | opuons .                                                                                                    |
| =         | PO ILITI NO. IL                                                                                                    | em cal.                                                                                         | Concern Status Pro                                                                                                    |                                                                                                    | 400 00                           | M Deliv. Date                                                                                                    | Price                                                           | OIT. PICE CIC                                        | y PIU.                                       | Proom                          | NULES    | Com. Status                                                                        | Appr.                                                                                                    |
|           | 10 5                                                                                                    | ubcontracting                                                                                   | Open 70                                                                                                    | 00136800                                                                                                    | 100 RC                           | L 25.11.2014                                                                                                    | 9.55                                                            | 9.55 CAI                                             | 10                                           | ROL                            | <u>0</u> | Not Confirmed                                                                      | New                                                                                                    |
| Item      | n 10<br>Schedule Lir                                                                                                    | ies Gene                                                                                        | ral Product                                                                                                    | Quantities                                                                                                    | / Price                          | Locations                                                                                                    | Partners                                                        | Referenc                                             | e Documen                                    | ts                             | Invoice  | Delivery                                                                           |                                                                                                    |
| Item      | n 10<br>Schedule Lir<br>Confirm Delet                                                                                                    | e Create ASN                                                                                    | ral Product<br>Copy Components                                                                                                    | Quantities<br>s View: 3M De                                                                                                    | / Price                          | Locations                                                                                                    | Partners<br>'ersion Expo                                        | Referenc                                             | e Documen                                    | ts                             | Invoice  | Delivery                                                                           | 8                                                                                                    |
| Item<br>E | n 10<br>Schedule Lir<br>Confirm Delet<br>S SL No.                                                                                                    | e Create ASN                                                                                    | ral Product<br>Copy Components<br>Deliv. Date                                                                                                    | Quantities<br>S View: 3M Do<br>Deliv.Time                                                                                                    | / Price                          | Locations<br>Print V<br>Qty UoM                                                                                                    | Partners<br>'ersion Expo<br>Rec. Qty                            | Referenc<br>rt 4<br>Open                             | e Documen<br>Qty                             | ts<br>Due Qty                  | Invoice  | Delivery<br>Due Qty (Conf                                                          | ) Note                                                                                                    |
| Item      | n 10<br>Schedule Lin<br>Confirm Delet<br>B SL No.<br>1                                                                                                    | e Create ASN<br>SL Type<br>Request                                                              | ral Product<br>Copy Components<br>Deliv. Date<br>25.11.2014                                                                                                    | Quantities Quantities View: 3M Deliv.Time 00:00:00                                                                                                    | / Price                          | Locations<br>Print V<br>Oty UoM<br>100 ROL                                                                                                    | Partners<br>'ersion Expo<br>Rec. Qty                            | Referenc<br>rt 4<br>Open                             | Documen<br>Qty<br>100                        | ts<br>Due Qty<br>100           | Invoice  | Delivery<br>Due Qty (Cont                                                          | ) Note<br>0 0                                                                                                    |
| Item      | n 10<br>Schedule Lin<br>Confirm Delet<br>SL No.<br>1                                                                                                    | e Create ASN<br>SL Type<br>Request<br>Confirmed                                                 | ral Product<br>Copy Components<br>Deliv. Date<br>25.11.2014<br>25.11.2014                                                                                                    | Quantities Cuantities Cuantities | / Price                          | Locations<br>Print V<br>Qty UoM<br>100 ROL<br>30 ROL                                                                                                    | Partners<br>'ersion Expo<br>Rec. Qty<br>C                       | Referenc<br>rt 4<br>Open                             | Documen<br>Qty<br>100<br>0                   | ts<br>Due Qty<br>100<br>0      | Invoice  | Delivery<br>Due Qty (Conf<br>10                                                    | ) Note<br>0 <u>0</u>                                                                                                    |
|           | n 10<br>Schedule Lin<br>Confirm Delet<br>3 SL No.<br>1                                                                                                    | e Create ASN<br>SL Type<br>Request<br>Confirmed<br>Confirmed                                    | ral Product<br>Copy Components<br>Deliv. Date<br>25.11.2014<br>25.11.2014<br>26.11.2014                                                                                                    | Quantities           S         View: 3M Deliv.Time           00:00:00         00:00:00           00:00:00         00:00:00                                                                                                    | / Price                          | Locations<br>Print V<br>Qty UoM<br>100 ROL<br>30 ROL<br>70 ROL                                                                                                    | Partners<br>/ersion Expo<br>Rec. Qty<br>C<br>C                  | Referenc<br>rt a<br>Open                             | Documen<br>Qty<br>100<br>0                   | ts<br>Due Qty<br>100<br>0<br>0 | Invoice  | Delivery<br>Due Qty (Conf<br>10                                                    | Image: Note           0         0           0         0           0         0           0         0                                                                                                    |
|           | n 10<br>Schedule Lin<br>Confirm Delet<br>3 SL No.<br>1                                                                                                    | e Create ASN<br>SL Type<br>Request<br>Confirmed<br>Confirmed                                    | ral Product<br>Copy Components<br>Deliv. Date<br>25.11.2014<br>25.11.2014<br>26.11.2014                                                                                                    | Quantities           S         View: 3M Dr           Deliv.Time         00:00:00           00:00:00         00:00:00           00:00:00         00:00:00                                                                                                    | / Price                          | Locations<br>Print V<br>Qty UoM<br>100 ROL<br>30 ROL<br>70 ROL                                                                                                    | Partners<br>Version Expo<br>Rec. Qty<br>C                       | Referenc<br>rt 4<br>Open                             | Documen<br>Dty<br>0<br>0                     | Due Qty<br>100<br>0            | Invoice  | Delivery<br>Due Qty (Cont<br>10                                                    | <ul> <li>Note</li> <li>0</li> <li>0</li> <li>0</li> <li>0</li> <li>0</li> </ul>                                                                                                    |
|           | n 10<br>Schedule Lin<br>Confirm Delet<br>3 SL No.<br>1                                                                                                    | e Create ASN<br>SL Type<br>Request<br>Confirmed<br>Confirmed                                    | ral Product<br>Copy Components<br>Delw. Date<br>25.11.2014<br>25.11.2014<br>26.11.2014                                                                                                    | Quantities           S         View: 3M Dr           Deliv.Time         00:00:00           00:00:00         00:00:00                                                                                                    | / Price                          | Locations<br>Print V<br>Oty UoM<br>100 ROL<br>30 ROL<br>70 ROL                                                                                                    | Partners<br>Version Expo<br>Rec. Qty<br>C<br>C                  | Referenc<br>rt a<br>Open                             | e Documen<br>Qty<br>100<br>0                 | ts<br>Due Qty<br>100<br>0      | Invoice  | Delivery<br>Due Qty (Cont<br>10                                                    | Note           0         0           0         0           0         0           0         0                                                                                                    |
| Item      | n 10<br>Schedule Lir<br>Confirm Delet<br>3 SL No.                                                                                                    | e Create ASN<br>SL Type<br>Request<br>Confirmed<br>Confirmed                                    | ral Product<br>Copy Components<br>Deliv. Date<br>25.11.2014<br>25.11.2014<br>26.11.2014                                                                                                    | Quantities           View:         3M Dr           Deliv.Time         00:00:00           00:00:00         00:00:00                                                                                                    | / Price                          | Locations<br>Print V<br>Oty UoM<br>100 ROL<br>30 ROL<br>70 ROL                                                                                                    | Partners<br>Version Expo<br>Rec. Qty<br>C<br>C                  | Referenc<br>rt 4<br>Open                             | a Documen<br>Caty<br>100<br>0                | Due Oty<br>100<br>0            | Invoice  | Delivery<br>Due Qty (Cont<br>10                                                    | Image: Note           0         0           0         0           0         0           0         0                                                                                                    |
|           | n 10<br>Schedule Lir<br>Confirm Delet<br>3 SL No.<br>1<br>1<br>nponents for<br>dd Components                                                                                                    | e Create ASN<br>SL Type<br>Request<br>Confirmed<br>Confirmed<br>Schedule Liti<br>Delete Comport | ral Product<br>Copy Components<br>Deliv. Date<br>25.11.2014<br>25.11.2014<br>26.11.2014<br>26.11.2014                                                                                                    | Quantities           S         View: 3M Deliv.Time           00:00:00         00:00:00           00:00:00         00:00:00           00:00:00         00:00:00                                                                                                    | / Price                          | Locations<br>Print V<br>Oty UoM<br>100 ROL<br>30 ROL<br>70 ROL<br>dard View]                                                                                                    | Partners<br>tersion Expo<br>Rec. Qty<br>C<br>C<br>V<br>Print Ve | Referenc<br>tt a<br>Open<br>rsion Export a           | Documen                                      | Due Oty<br>100<br>0            |          | Delivery<br>Due Qty (Cont<br>10                                                    | Image: Note           0         0           0         0           0         0                                                                                                    |
|           | n 10<br>Schedule Lir<br>Confirm Delet<br>3 SL No.<br>1<br>1<br>nponents for<br>dd Components<br>Component D                                                                                                    | e Create ASN<br>SL Type<br>Request<br>Confirmed<br>Confirmed<br>Schedule Lii<br>Delete Comport  | ral Product<br>Copy Components<br>Deliv, Date<br>25.11.2014<br>25.11.2014<br>26.11.2014<br>Product                                                                                                    | Quantities           s         View: 3M Deliv.Time           00:00:00         00:00:00           00:00:00         00:00:00           00:00:00         00:00:00           00:00:00         00:00:00           00:00:00         00:00:00           00:00:00         00:00:00                                                                                                    | / Price                          | Locations Print V Oty UoM 100 ROL 30 ROL 70 ROL dard View] Appr. Status                                                                                                    | Partners<br>tersion Expo<br>Rec. Oty<br>C<br>C<br>V<br>Print Ve | Referenc<br>rt 4<br>Open<br>rsion Export 4<br>Notes  | Documen                                      | ts<br>Due Qty<br>100<br>0      |          | Delivery<br>Due Qty (Cont<br>10<br>Product Desc.                                   | □         Note:           0         0           0         0           0         0           0         0                                                                                                    |
|           | n 10<br>Schedule Lir<br>Confirm Delet<br>3 SL No.<br>1                                                                                                    | e Create ASN<br>SL Type<br>Request<br>Confirmed<br>Confirmed<br>Schedule Li<br>Delete Comport   | ral Product<br>Copy Components<br>Deliv. Date<br>25.11.2014<br>25.11.2014<br>26.11.2014<br>26.11.2014<br>26.11.2014<br>Product<br>Product<br>3000004566                                                                                                    | Quantities           S         View: 3M Dr           Deliv.Time         00:00:00           00:00:00         00:00:00           00:00:00         00:00:00           ity Notification         City           101         101                                                                                                    | / Price                          | Locations<br>Print V<br>Cty UoM<br>100 ROL<br>30 ROL<br>70 ROL<br>dard View]<br>Appr. Status<br>New                                                                                                    | Partners Version Expo Rec. Oty C C C C V Print Ve               | Referenc<br>t a<br>rsion Export a<br>Notes           | Documen                                      | ts<br>Due Qty<br>100<br>0<br>0 |          | Delivery<br>Due Qty (Cont<br>10<br>Product Desc.<br>Subcon Comp 1                  | □         Note:           0         0           0         0           0         0                                                                                                    |
|           | h 10<br>Schedule Lir<br>Confirm Delet<br>3 SL No.<br>1<br>1<br>1<br>1<br>1<br>1<br>1<br>1<br>1<br>1<br>1<br>1<br>1                                                                                                    | e Create ASN<br>SL Type<br>Request<br>Confirmed<br>Schedule Li<br>Delete Compo                  | ral Product<br>Copy Components<br>Deliv. Date<br>25.11.2014<br>25.11.2014<br>26.11.2014<br>26.11.2014<br>27.11.2014<br>27.11.2014<br>26.11.2014<br>27.11.2014<br>27.1 | Quantities           View: 3M Dr           Deliv.Time           00:00:00           00:00:00           00:00:00           00:00:00           00:00:00           00:00:00           00:00:00           00:00:00           00:00:00           00:00:00           00:00:00           00:00:00           00:00:00           00:00:00           00:00:00           00:00:00                                                                                                    | / Price                          | Locations<br>Print V<br>Dty UoM<br>100 ROL<br>30 ROL<br>30 ROL<br>40 ROL<br>40 ROL | Partners Version Expo Rec. Oty C C C C V Print Ve               | Reference<br>tt a<br>Open<br>rsion Export a<br>Notes | e Documen<br>City<br>100<br>0<br>0<br>0<br>0 | ts<br>Due Cty<br>100<br>0<br>0 |          | Delivery<br>Due Qty (Cont<br>10<br>Product Desc.<br>Subcon Comp 1<br>Subcon Comp 2 | ✓           0         0           0         0           0         0           0         0                                                                                                    |
|           | to the second second seco | e Create ASN<br>SL Type<br>Request<br>Confirmed<br>Schedule Lii<br>Delete Compo                 | ral Product<br>Copy Components<br>Deliv. Date<br>25.11.2014<br>25.11.2014<br>26.11.2014<br>26.1 | Quantities           View:         3M Dr           Deliv: Time         00:00:00           00:00:00         00:00:00           Whitfication         01:00:00           Upper state         01:00:00           Quantities         01:00:00                                                                                                    | View: [Stan<br>UoM<br>EA         | Locations  Print V  Cty UoM  100 ROL  30 ROL  30 ROL  4070 ROL  4070 ROL  Appr. Status New New                                                                                                    | Partners Version Expo Rec. Oty C C C C V Print Ve               | Reference<br>tt a<br>Open<br>rsion Export a<br>Notes | e Documen<br>City<br>100<br>0<br>0<br>0<br>0 | ts<br>Due Cty<br>100<br>0<br>0 | Invoice  | Delvery<br>Due Oty (Cont<br>10<br>Product Desc.<br>Subcon Comp 1<br>Subcon Comp 2  | >         Note           0         0           0         0           0         0                                                                                                    |
|           | h 10<br>Schedule Lir<br>Confirm Delet<br>3 SL No.<br>1<br>1<br>mponents for<br>dd Components<br>Component D<br>0001<br>0002                                                                                                    | e Create ASN<br>SL Type<br>Request<br>Confirmed<br>Confirmed<br>Schedule Li                     | ral Product Copy Components Delw, Date 25.11.2014 25.11.2014 26.11.2014 26.11                                                                                                    | Quantities           5         View: 3M Dr           00:00:00         00:00:00           00:00:00         00:00:00           00:00:00         00:00:00           00:00:00         00:00:00           00:00:00         00:00:00           00:00:00         00:00:00           00:00:00         00:00:00           00:00:00         00:00:00           00:00:00         00:00:00           00:00:00         00:00:00           00:00:00         00:00:00           00:00:00         00:00:00                                                                                                    | View: [Stan<br>UoM<br>D EA<br>EA | Locations  Print V  Oty UeM  100 ROL  30 ROL  70 ROL  dard View)  Appr Status New New                                                                                                    | Partners Partners Partners Person Rec. Oty C C C C C Print Ve   | Reference<br>rt a<br>Open<br>rsion Export a<br>Notes | e Documen                                    | ts<br>Due Qty<br>100<br>0<br>0 | Invoice  | Delivery<br>Due Oty (Cont<br>10<br>Product Desc.<br>Subcon Comp 1<br>Subcon Comp 2 | γ           Note:           0         Ω           0         Ω           0         Ω           0         Ω           0         Ω           0         Ω           0         Ω           0         Ω           0         Ω |

| ステップ | アクション                                |
|------|--------------------------------------|
| 34   | [数量]フィールドをクリックします。                   |
| 011  | 100                                  |
| 35.  | [数量]フィールドに「 <mark>30</mark> 」と入力します。 |
| 36   | [数量]フィールドをクリックします。                   |
| 50.  | 200                                  |
| 37.  | [数量]フィールドに「 <mark>60</mark> 」と入力します。 |
| 38.  | 別の確認済日程行を選択し、[構成品目]セクションで変更を行います。    |
| 39.  | 行頭をクリックします。                          |

| ) 🗕 🖪    |                                                                                                   |                                                                                                    | eaver Portal - Windo                                                                                                    | ows Internet B                                                                                                 | Explorer pr                                                         | ovided by 3M/                                                                                                    | IE 9.0 GPO                                   |                                                |                                                     |                  |                                                                                      | _ 8                                                                                                    |
|----------|---------------------------------------------------------------------------------------------------|----------------------------------------------------------------------------------------------------|----------------------------------------------------------------------------------------------------|----------------------------------------------------------------------------------------------------|---------------------------------------------------------------------|----------------------------------------------------------------------------------------------------|----------------------------------------------|------------------------------------------------|-----------------------------------------------------|------------------|--------------------------------------------------------------------------------------|----------------------------------------------------------------------------------------------------|
|          | M https://busine                                                                                  | esschannelqap. 3m                                                                                                  | .com/irj/portal                                                                                                    |                                                                                                    |                                                                     |                                                                                                    |                                              |                                                |                                                     | ۵- 🔒             | 47 🗙 (                                                                               | <u>े</u> दि (                                                                                                    |
| Jobal G  | ateway Page                                                                                       | 3M Suppl                                                                                                    | ly Network Collaboratio.                                                                                                    | ×                                                                                                    |                                                                     |                                                                                                    |                                              |                                                |                                                     |                  |                                                                                      |                                                                                                    |
| lit Vie  | ew Favorites                                                                                      | Tools Help                                                                                                    |                                                                                                    |                                                                                                    |                                                                     |                                                                                                    |                                              |                                                |                                                     |                  |                                                                                      |                                                                                                    |
| 3 - 6    | 🗈 🖶 👻 Page                                                                                        | e 🕶 Safety 🕶 To                                                                                                    | ools + 🔞+ 📺                                                                                                    |                                                                                                    |                                                                     |                                                                                                    |                                              |                                                |                                                     |                  |                                                                                      |                                                                                                    |
|          |                                                                                                   |                                                                                                    |                                                                                                    |                                                                                                    |                                                                     |                                                                                                    |                                              |                                                |                                                     |                  |                                                                                      | Log of                                                                                                    |
| k For    | ward  Histor                                                                                      | v Favorites Per                                                                                                    | sonalize View                                                                                                    |                                                                                                    |                                                                     |                                                                                                    |                                              |                                                |                                                     |                  | Welcome: Q5 Pl                                                                       | EREtest                                                                                                    |
| K TOT    | wara y mator                                                                                      | y ruvonica rei                                                                                                    | Softanze View                                                                                                    |                                                                                                    |                                                                     |                                                                                                    |                                              |                                                |                                                     |                  | Welcome. april                                                                       | Lini to at                                                                                                    |
| lier     | User Manag                                                                                        | ement                                                                                                    |                                                                                                    |                                                                                                    |                                                                     |                                                                                                    |                                              |                                                |                                                     |                  |                                                                                      |                                                                                                    |
| y Netw   | vork Collaborat                                                                                   | tion Help                                                                                                    | Training                                                                                                    |                                                                                                    |                                                                     |                                                                                                    |                                              |                                                |                                                     |                  |                                                                                      |                                                                                                    |
| Supplier | r > Supply Netv                                                                                   | work Collaboration                                                                                                 | > Supply Network Co                                                                                                    | llaboration                                                                                                    |                                                                     |                                                                                                    |                                              |                                                |                                                     |                  | Full Screen C                                                                        | ptions 🔻                                                                                                    |
| ED-      | PO IUN NO. I                                                                                      | em cal.                                                                                                    | Rem Status Product                                                                                                    | i i uta                                                                                                    | ruty oom                                                            | Deliv, Date                                                                                                    | Price G                                      | UIII. Price Crcy                               | PIU. PIUUM                                          | Notes C          | Juni Status                                                                          | Appr. :                                                                                                    |
|          | 10 5                                                                                              | Subcontracting                                                                                                    | Open 700013                                                                                                    | 6800                                                                                                    | 100 ROL                                                             | 25.11.2014                                                                                                    | 9.55                                         | 9.55 CAD                                       | 10 ROL                                              | 0                | Not Confirmed                                                                        | New                                                                                                    |
|          |                                                                                                   |                                                                                                    |                                                                                                    |                                                                                                    |                                                                     |                                                                                                    |                                              |                                                |                                                     |                  |                                                                                      |                                                                                                    |
|          | Schedule En                                                                                       | les Genera                                                                                                    |                                                                                                    | Quantities / Fi                                                                                                | nue                                                                 | LUCAUUIIS                                                                                                    | raiuicis                                     | Release                                        | Documents                                           | IIIYUICE         |                                                                                      |                                                                                                    |
|          | Confirm Delet                                                                                     | te Create ASN                                                                                                    | Copy Components                                                                                                    | View: 3M Defa                                                                                                  | ult View                                                            | Print Ve                                                                                                    | ersion Expor                                 | ta                                             |                                                     |                  |                                                                                      | ¥                                                                                                    |
| E        | Confirm Delet                                                                                     | te Create ASN<br>SL Type                                                                                           | Copy Components Deliv. Date                                                                                                    | View: 3M Defa<br>Deliv.Time                                                                                    | ult View<br>Qt                                                      | ▼ Print Ve                                                                                                    | ersion Expor<br>Rec. Qty                     | t⊿<br>Open Q                                   | ty Due Qty                                          |                  | Due Qty (Conf.                                                                       | ) Notes                                                                                                    |
| E        | Confirm Delet<br>SL No.<br>1                                                                      | te Create ASN<br>SL Type<br>Request                                                                                | Copy Components Deliv. Date                                                                                                    | View: 3M Defa<br>Deliv.Time<br>00:00:00                                                                        | ult View<br>Qty<br>10                                               | VOM                                                                                                    | ersion Expor<br>Rec. Qty<br>0                | t∡<br>Open Q<br>10                             | ty Due Qty<br>10 100                                |                  | Due Qty (Conf.<br>100                                                                | Notes           0         0                                                                                                    |
| E        | Confirm Delet                                                                                     | SL Type<br>Request<br>Confirmed                                                                                    | Deliv. Date           25.11.2014           25.11.2014                                                                                                    | View: 3M Defa<br>Deliv.Time<br>00:00:00<br>00:00:00                                                            | ult View<br>Qtj<br>10                                               | VoM<br>UoM<br>10 ROL<br>10 ROL                                                                                                    | ersion Expor<br>Rec. Qty<br>0<br>0           | t⊿<br>Open Q<br>10                             | ty Due Oty<br>10 100<br>0 0                         |                  | Due Qty (Conf.<br>10(                                                                | Note:           0         0           0         0                                                                                                    |
|          | Confirm Delet                                                                                     | te Create ASN<br>SL Type<br>Request<br>Confirmed<br>Confirmed                                                      | Deliv. Date           25.11.2014           25.11.2014           26.11.2014                                                                                                    | View: 3M Defa<br>Deliv.Time<br>00:00:00<br>00:00:00<br>00:00:00                                                | ult View<br>Qty<br>10<br>3                                          | V UoM<br>0 ROL<br>10 ROL<br>10 ROL<br>10 ROL                                                                                                    | ersion Expor<br>Rec. Qty<br>0<br>0<br>0      | t∡<br>Open Q<br>10                             | ty Due Qty<br>10 100<br>0 0 0                       |                  | Due Qty (Conf.<br>10(<br>(                                                           | Note:           0         0           0         0           0         0           0         0                                                                                                    |
|          | Confirm Delet                                                                                     | te Create ASN<br>SL Type<br>Request<br>Confirmed<br>Confirmed                                                      | Copy Components<br>Deliv. Date<br>25.11.2014<br>25.11.2014<br>26.11.2014                                                                                                    | View: 3M Defa<br>Deliv.Time<br>00:00:00<br>00:00:00<br>00:00:00                                                | ult View<br>Qth<br>10<br>3                                          | V UoM<br>10 ROL<br>10 ROL<br>10 ROL<br>10 ROL                                                                                                    | ersion Expor<br>Rec. Qty<br>O<br>O<br>O      | t⊿<br>Open Q<br>10                             | ty Due Qty<br>0 100<br>0 0 0                        |                  | Due Qty (Conf.<br>10(<br>(                                                           | Note:           0         0           0         0           0         0           0         0                                                                                                    |
|          | Confirm Delet                                                                                     | te Create ASN<br>SL Type<br>Request<br>Confirmed<br>Confirmed                                                      | Copy Components         T           Deliv. Date         25.11.2014           25.11.2014         26.11.2014                                                                                                    | View: 3M Defa<br>Deliv.Time<br>00:00:00<br>00:00:00<br>00:00:00                                                | ult View<br>Qty<br>10<br>3                                          | V UoM<br>V UoM<br>NO ROL<br>NO ROL<br>NO ROL                                                                                                    | ersion Expor<br>Rec. Qty<br>0<br>0           | t⊿<br>Open Q<br>10                             | ty Due Oty<br>100 100<br>0 0 0                      |                  | Due Qty (Conf.<br>10(<br>(                                                           | Image: Note:           0         0           0         0           0         0           0         0                                                                                                    |
| Con      | Confirm Delet                                                                                     | e Create ASN<br>SL Type<br>Request<br>Confirmed<br>Confirmed<br>Schedule Lin                                       | Copy Components  Deliv. Date 25.11.2014 26.11.2014 26.11.2014 es                                                                                                    | View: 3M Defa<br>Deliv.Time<br>00:00:00<br>00:00:00<br>00:00:00                                                | ult View<br>Qth<br>10<br>3                                          | V UoM<br>10 ROL<br>10 ROL<br>10 ROL<br>10 ROL                                                                                                    | ersion Expor<br>Rec. Qty<br>0<br>0           | ta<br>Open Q<br>10                             | ty Due Qty<br>10 100<br>0 0<br>0 0                  |                  | Due Qty (Conf.<br>10(<br>(                                                           | Note:           0         0           0         0           0         0           0         0                                                                                                    |
| Con      | Confirm Delet                                                                                     | e Create ASN<br>SL Type<br>Request<br>Confirmed<br>Confirmed<br>Schedule Lin<br>Delete Compone                     | Copy Components<br>Deliv. Date<br>25.11.2014<br>26.11.2014<br>26.11.2014<br>es<br>es<br>Create Quality No                                                                                                    | View: 3M Defa Deliv.Time 00:00:00 00:00:00 00:00:00 00:00:00 00:00:                                            | ult View<br>Qti<br>10<br>3<br>7<br>ew: [Standa                      | V Print Ve<br>V UoM<br>0 ROL<br>0 ROL<br>70 ROL<br>70 ROL                                                                                                    | Rec. Qty<br>0<br>0<br>0                      | ta<br>Open Q<br>10<br>rsion Exporta            | ty Due Qty<br>10 100<br>0 0 0                       |                  | Due Qty (Conf.<br>10(<br>(                                                           | Image: Notes           0         0           0         0           0         0           0         0                                                                                                    |
| Com      | Confirm Delet<br>SLNO.<br>1<br>mponents for<br>Add Components<br>Component ID                     | e Create ASN<br>SL Type<br>Request<br>Confirmed<br>Confirmed<br>Schedule Lin<br>Delete Compone                     | Copy Components 1 Deliv. Date 25.11.2014 25.11.2014 26.11.2014 es es ents Create Quality No Product                                                                                                    | View: 3M Defa Deliv.Time 00:00:00 00:00:00 00:00:00 tification Vie Qty U                                       | uit View<br>Qt<br>10<br>3<br>7<br>8<br>w: [Standa                   | Print Ve     UoM     O ROL     O ROL     To ROL     rd View]     Appr. Status                                                                                                    | Rec. Qty<br>0<br>0<br>0                      | t a<br>Open Q<br>10<br>rsion Export a<br>Notes | ty Due Oty<br>0 100<br>0 0 0<br>0 0                 | P                | Due Oty (Conf.<br>10(<br>(<br>(                                                      | Note:           0         0           0         0           0         0           0         0                                                                                                    |
| Con      | Confirm Delet<br>3: SL No.<br>1<br>mponents for<br>Add Components<br>Component ID<br>0001         | e Create ASN<br>SL Type<br>Request<br>Confirmed<br>Confirmed<br>Schedule Lin<br>Delete Compone<br>f<br>3           | Copy Components   1<br>Delv. Date<br>25.11.2014<br>25.11.2014<br>26.11.2014<br>es<br>create Quality No<br>Product<br>000004586                                                                                                    | View: 3M Defa Deliv.Time 00:00:00 00:00:00 00:00:00 00:00:00 00:00:                                            | ult View<br>Ott<br>10<br>3<br>7<br>8<br>w: [Standa<br>UoM<br>A      | Print Ve     UoM     O ROL     O ROL     TO ROL     rd View]     Appr. Status     New                                                                                                    | ersion Expor<br>Rec. Qty<br>0<br>0<br>0      | ta<br>Open Q<br>10<br>rsion Exporta<br>Notes   | ty Due Qty<br>0 100<br>0 0 0<br>0 0<br>Cust. Batch  | P                | Due Oty (Conf.<br>10(<br>(<br>(<br>roduct Desc.<br>ubcon Comp 1                      | Image: Notes           0         0           0         0           0         0           0         0           0         0                                                                                                    |
| Con      | Confirm Delet<br>S. SL No.<br>1<br>mponents for<br>Add Components<br>Component ID<br>0001<br>0002 | e Create ASN<br>SL Type<br>Request<br>Confirmed<br>Confirmed<br>Schedule Lin<br>Delete Compone<br>f<br>3<br>3<br>3 | Copy Components 1 Delv. Date 25.11.2014 25.11.2014 26.11.2014 26.11.2014 26.11.2014 26.11.2014 26.11.2014 26.20000458 270duct 26.20000458 26.2000005425                                                                                                    | View: 3M Defa<br>Deliv.Time<br>00:00:00<br>00:00:00<br>00:00:00<br>tiffication Vie<br>City L<br>100 E<br>200 E | ult View<br>Ott<br>10<br>3<br>7<br>8<br>w: [Standa<br>UoM<br>A<br>A | Print Ve     View]     Print Ve     View]     Appr. Status     New                                                                                                    | ersion Expor<br>Rec. Oty<br>0<br>0<br>0<br>0 | ta<br>Open Q<br>10<br>rsion Exporta<br>Notes   | ty Due Qty<br>00 100<br>0 0 0<br>0 0<br>Cust. Batch | P<br>S<br>S      | Due Qty (Conf.<br>100<br>(<br>(<br>c<br>roduct Desc.<br>ubcon Comp 1<br>ubcon Comp 2 | ₩           )         Notes           )         0           0         0           0         0           0         0                                                                                                    |
| Con      | Confirm Delet                                                                                     | e Create ASN<br>SL Type<br>Request<br>Confirmed<br>Confirmed<br>Schedule Lin<br>Delete Compone<br>\$<br>3<br>3     | Copy Components         1           Delv. Date         25.11.2014           25.11.2014         25.11.2014           26.11.2014         26.11.2014                                                                                                    | View: 3M Defa<br>Deliv.Time<br>00:00:00<br>00:00:00<br>00:00:00<br>00:00:00<br>00:00:                          | ult View Qtt 10 3 7 ew: [Standa                                     | Print Ve     UoM     O ROL     O ROL     O ROL     rd View]     rd View]     Appr. Status     New     New                                                                                                    | ersion Expor                                 | ta<br>Open Q<br>10<br>sion Exporta<br>Notes    | y Due Qty<br>0 100<br>0 0 0<br>0 0                  | P<br>S<br>S<br>S | Due Qty (Conf.<br>100<br>(<br>(<br>(<br>voduct Desc.<br>ubcon Comp 1<br>ubcon Comp 2 | □         Notes           □         0           □         0           □         0           □         0                                                                                                    |
| Com      | Confirm Delet<br>SL No.<br>1<br>mponents for<br>Add Components<br>Component D<br>0001<br>0002     | e Create ASN<br>SL Type<br>Request<br>Confirmed<br>Confirmed<br>Schedule Lin<br>Delete Compone<br>F<br>3<br>3      | Copy Components 1 Deliv. Date 25.11.2014 25.11.2014 26.11.2014 26.11.2014 26.11.2014 26.11.2014 26.11.2014 000004588 000004588 00000458 000000458 000000458 000000458 000000458 000000458 000000458 000000458 000000458 000000458 0000004 00000004 00000004 00000004 000000 | View: 3M Defa<br>Deliv.Time<br>00:00:00<br>00:00:00<br>00:00:00<br>00:00:00<br>00:00:                          | uit View<br>Qt<br>10<br>3<br>7<br>ew: [Standa<br>UoM<br>A           | V UM<br>10 ROL<br>10 ROL | ersion Expor                                 | t a Open Q 10                                  | ty Due Qty<br>10 100<br>0 0 0<br>0 0<br>Cust. Batch | P<br>S<br>S<br>S | Due Qty (Conf.<br>10(<br>(<br>(<br>voduct Desc.<br>vubcon Comp 1<br>ubcon Comp 2     | Image: Notes           Image: Notes           Image: Notes </td |

| ステップ | アクション                                      |
|------|--------------------------------------------|
| 40.  | [数量]フィールドをクリックします。                         |
|      | 100                                        |
| 41.  | [数量]フィールドに「 <mark>70</mark> 」と入力します。       |
| 42   | [数量]フィールドをクリックします。                         |
| 12.  | 200                                        |
| 43.  | [数量]フィールドに「140」と入力します。                     |
| 44.  | 分割した確認済行で[構成品目]の数量を修正した後、上へスクロールして確認をチェックし |
|      | 発行します。                                     |
| 45.  | [縦]スクロールバーをクリックします。                        |
| 46.  | すべての変更が終了したら、PO確認を発行する前に間違えがないかを確認します。     |

| upply Network Collaboration - SAP NetWeaver Portal - Windows Internet Explorer provided by 3M/IE 9.0 GPO            | ×                                              |
|----------------------------------------------------------------------------------------------------|------------------------------------------------|
| Sim https://businesschannelqap.3m.com/irj/portal                                                                    | ₽⊒≜ ↔ ≚ ⋒ ☆ ☺                                  |
| 3M Global Gateway Page 3M Supply Network Collaboratio X                                                             |                                                |
| Edit View Favorites Tools Help                                                                                      |                                                |
| ▼ Safety ▼ Tools ▼ W ▼ M                                                                                            |                                                |
| 3M                                                                                                    | Log off                                        |
| «Back Forward ► History Favorites Personalize View                                                                  | Welcome: Q5 PERFtest1                          |
| Supplier User Management                                                                                            |                                                |
|                                                                                                    |                                                |
| Upply network collaboration help iraining<br>Supplier > Supply Network Collaboration > Supply Network Collaboration | Full Screen Ontions *                          |
| Саррия - Сарру нестоя сонавонали - Сарру нестоя сонавонали                                                          | Tail Screen Options -                          |
| Burchasa Ordan Dataila                                                                                              |                                                |
| Purchase Order Detans                                                                                               | Supply Network Collaboration Business Partner: |
| 수 📰 🕂 Exceptions Demand Release Purchase Order Replenishment SNI Delivery Master D                                  | Data Tools                                     |
|                                                                                                    |                                                |
| PO No.: 4800141178 D Customer: D Go Display Check Save P                                                            | Publish Print Notes Download History           |
| PO 4800141178                                                                                                    |                                                |
| General Terms Partners Contacts Admin. Data                                                                         |                                                |
| Document Data                                                                                                    | Statue Information                             |
|                                                                                                    |                                                |
| PO No.: 4800141178                                                                                                  | Header Status: Open                            |
| Deliv. Priority: Delivery Priority Desc.:                                                                           | Distribution Status: Updated by Customer       |
| Purch.Group: 166@QR5CLNT100 Order Type C.: ZNB - Standard PO                                                        | Change Status: New                             |
| Supplier Ref.: Customer Ref.:                                                                                       | Chg. Distr. Status: Updated by Customer        |
| Notes: QN Created:                                                                                                  |                                                |
| WO Created: Group Indicator:                                                                                        |                                                |
|                                                                                                    |                                                |
| PO Items                                                                                                    | -                                              |
|                                                                                                    |                                                |
| sscipe.void(0);                                                                                                    |                                                |

| ステップ | アクション                     |
|------|---------------------------|
| 47.  | [確認]をクリックします。<br>Check    |
| 48.  | エラーがある場合には、画面の一番上に表示されます。 |

| Supply Network Collaboration - SAP NetWeaver Portal - Windows Internet Explorer provided by 3M/IE 9.0 GPO | _ B ×                                       |
|----------------------------------------------------------------------------------------------------|---------------------------------------------|
| 3M https://businesschannelgap.3m.com/iri/portal                                                           |                                             |
| M 3M Global Gateway Pane 3M Supply Network Collaboratio                                                   |                                             |
| le Edit View Favorites Tools Helo                                                                         |                                             |
| v 🖸 v 🖂 🖨 v Bane v Safety v Tools v 🔊 v 🍘                                                                 |                                             |
|                                                                                                    |                                             |
| 3M                                                                                                    | Log off                                     |
|                                                                                                    | Welcome: Q5 PERFtest1                       |
| Supplier User Management                                                                                  |                                             |
|                                                                                                    |                                             |
| Supply Network Collaboration Help Training                                                                | Full Carrier Defines -                      |
| Supprier > Suppry network Collaboration > Suppry network Collaboration                                    | ruii Screen   Options 👻                     |
|                                                                                                    | <u> </u>                                    |
| Purchase Order Details supp                                                                               | bly Network Collaboration Business Partner: |
| 🗲 🖅 🛱 🔣 Exceptions Demand Release Purchase Order Replenishment SNI Delivery Master Data                   | Tools                                       |
|                                                                                                    |                                             |
| Check on PO ended with no errors                                                                          |                                             |
|                                                                                                    |                                             |
| Display Message Log                                                                                       |                                             |
|                                                                                                    |                                             |
| PO No 4800141178                                                                                          | Print Notes Download History                |
|                                                                                                    |                                             |
| PO 4800141178                                                                                             |                                             |
| General Terms Partners Contacts Admin. Data                                                               |                                             |
| Document Data 5                                                                                           | Status Information                          |
| PO No : 4800141178                                                                                        | Header Status: Open                         |
| Supplier: 1503312 Customer: CORP_3M                                                                       | Conf. Status: Confirmed                     |
| Deliv. Priority: Delivery Priority Desc.:                                                                 | Distribution Status: Updated by Customer    |
| Purch.Group: 166@QR5CLNT100 Order Type C.: ZNB - Standard PO                                              | Change Status:                              |
| Supplier Ref.: Customer Ref.:                                                                             | Chg. Distr. Status: Updated by Customer     |
| vascript:void(0);                                                                                         | •                                           |

| ステップ | アクション                    |
|------|--------------------------|
| 49.  | [発行]をクリックします。<br>Publish |

| Supply Network Collaboration - SAP NetWeaver Portal - Windows Internet Explorer provided by 3M/IE 9.0 GPO |                                            | _ <u>8 ×</u> |
|----------------------------------------------------------------------------------------------------|--------------------------------------------|--------------|
| G 🕞 🗢 SM https://businesschannelgap.3m.com/irj/portal                                                     | · 🔐 😣 🔂 🔍 🖓 ·                              | 숫 🔅          |
| SM 3M Global Gateway Page SM Supply Network Collaboratio X                                                |                                            |              |
| File Edit View Favorites Tools Help                                                                       |                                            |              |
| 🚡 🛪 🔂 🛩 🖻 🖶 🔹 Page 🕶 Safety 🕶 Tools 👻 🚱                                                                   |                                            |              |
| 3M                                                                                                    | Lo                                         | og off       |
|                                                                                                    | Welcome: Q5 PERF1                          | test1        |
| Supplier User Management                                                                                  |                                            |              |
| Supply Network Collaboration Help Training                                                                |                                            |              |
| Supplier > Supply Network Collaboration > Supply Network Collaboration                                    | Full Screen Optio                          | ns 🔻         |
|                                                                                                    |                                            |              |
| Purchase Order Details                                                                                    | Supply Network Collaboration Business Part | ner          |
|                                                                                                    |                                            |              |
| Confirmation                                                                                              | r Data Tools                               |              |
| Do you really want to publish PO? Change may not                                                          | · · · · · · · · · · · · · · · · · · ·      |              |
| PO No.: 4800141178 Custome be possible after publishing.                                                  | Publish Print Notes Download History       |              |
| PO 4800141178                                                                                             |                                            |              |
| General Terms Partners Contacts                                                                           |                                            |              |
| Desument Data                                                                                             | Status Information                         |              |
| Ves No Cancel                                                                                             |                                            |              |
| PO No.: 4800141178                                                                                        | Header Status: Open                        |              |
| Supplier: 1503312 Customer: CORP_3M                                                                       | Distribution Status: Undeted by Customer   |              |
| Delivery Priority Desc.                                                                                   | Change Status:                             |              |
| Supplier Ref : Customer Ref :                                                                             | Cha Distr. Status: Undated by Customer     |              |
|                                                                                                    | ong, bist, olatos.                         |              |
| WO Created: Group Indicator:                                                                              |                                            |              |
|                                                                                                    |                                            |              |
|                                                                                                    |                                            |              |
| PO Items                                                                                                  |                                            | -            |
|                                                                                                    |                                            |              |

| ステップ | アクション                               |
|------|-------------------------------------|
| 50.  | [はい]をクリックします。<br>Yes                |
| 51.  | 「注文xxxxは正常に発行されました」というメッセージが表示されます。 |

| Image: Strategy and Strategy and Strategy | com/irj/portal                                                                                                    |                                 |                          |                                                                                                    | P. <b>-</b>                                                                 | 💾 🏞 🗙 🎧               | 1 24   |
|----------------------------------------------------------------------------------------------------|----------------------------------------------------------------------------------------------------|---------------------------------|--------------------------|----------------------------------------------------------------------------------------------------|-----------------------------------------------------------------------------|-----------------------|--------|
| 4 Global Gateway Page 3M Supp                                                                                                    | y Network Collaboratio 🗙                                                                                                    |                                 |                          |                                                                                                    |                                                                             |                       |        |
| Edit View Favorites Tools Help                                                                                                    |                                                                                                    |                                 |                          |                                                                                                    |                                                                             |                       |        |
| 🔊 👻 🖶 🔹 Page 🗸 Safety 🗸 To                                                                                                    | ols + 🔞 + 🖷                                                                                                    |                                 |                          |                                                                                                    |                                                                             |                       |        |
|                                                                                                    |                                                                                                    |                                 |                          |                                                                                                    |                                                                             |                       |        |
| W1                                                                                                    |                                                                                                    |                                 |                          |                                                                                                    |                                                                             |                       | LOG    |
| lack Forward ≱ History Favorites Per                                                                                                    | sonalize View                                                                                                    |                                 |                          |                                                                                                    |                                                                             | Welcome: Q5 PE        | ERFte  |
| pplier > <u>Supply Network Collaboration</u> > 5                                                                                                    | upply NetWork Collaboration                                                                                                    |                                 |                          |                                                                                                    | C                                                                           | lose Full Screen    O | ptions |
|                                                                                                    |                                                                                                    |                                 |                          |                                                                                                    |                                                                             |                       |        |
| Purchase Order De                                                                                                    | ails                                                                                                    |                                 | S                        | upply Network Colla                                                                                                    | boration                                                                    | Business Partne       | er     |
| 🗲 🚌 🚔 📄 Exceptions Demand                                                                                                    | Release Purchase Order Replenish                                                                                                    | nment SNI Delive                | ery Master Dat           | a Tools                                                                                                    |                                                                             |                       |        |
|                                                                                                    |                                                                                                    |                                 |                          |                                                                                                    |                                                                             |                       |        |
| Order 4800141178 published successful                                                                                                    | br .                                                                                                    |                                 |                          |                                                                                                    |                                                                             |                       |        |
| -                                                                                                    | iy                                                                                                    |                                 |                          |                                                                                                    |                                                                             |                       |        |
|                                                                                                    | a y                                                                                                    |                                 |                          |                                                                                                    |                                                                             |                       |        |
|                                                                                                    |                                                                                                    |                                 |                          |                                                                                                    |                                                                             |                       |        |
| Display Message Log                                                                                                    | ay .                                                                                                    |                                 |                          |                                                                                                    |                                                                             |                       |        |
| Display Message Log                                                                                                    | 9 <u>7</u>                                                                                                    |                                 |                          |                                                                                                    |                                                                             |                       |        |
| Display Message Log                                                                                                    | D fustorer                                                                                                    | Go Change Che                   | <b>ck</b> Save <b>Pu</b> | blish ∣ Print Notes                                                                                                    | Download History                                                            |                       |        |
| Display Message Log<br>PO No.: [4800141178                                                                                                    | Customer:                                                                                                    | Go Change Che                   | eck Save Pu              | blish   Print Notes                                                                                                    | Download History                                                            |                       |        |
| Display Message Log<br>PO No.: 4800141178<br>PO 4800141178                                                                                                    | )<br>D Customer.                                                                                                    | Go Change Che                   | nck Save Pu              | blish   Print Notes                                                                                                    | Download History                                                            |                       |        |
| Display Message Log<br>PO No.: 4800141178<br>PO 4800141178<br>General Terms Partne                                                                                                    | Customer: Contacts Admin. Data                                                                                                    | Go Change Che                   | sck Save Pu              | blish   Print Notes                                                                                                    | Download History                                                            |                       |        |
| Display Message Log<br>PO No.: 4800141178<br>PO 4800141178<br>General Terms Partne<br>Document Data                                                                                                    | rs Contacts Admin. Data                                                                                                    | Go Change Che                   | tck Save Pu              | blish   Print Notes                                                                                                    | Download History                                                            |                       |        |
| Display Message Log PO No.: 4800141178 PO 4800141178 General Terms Partne Document Data PO 4800141478                                                                                                    | rs Contacts Admin. Data                                                                                                    | Go Change Che                   | tck Save Pu              | blish   Print Notes                                                                                                    | Download History                                                            |                       |        |
| Display Message Log<br>PO No.: 4800141178<br>PO A800141178<br>General Terms Partne<br>Document Data<br>PO No.: 4800141178<br>Suppler (550312)                                                                                                    | rs Contacts Admin. Data                                                                                                    | Go Change Che                   | tck Save Pu              | Status Information<br>Header Status:                                                                                   | Download History                                                            |                       |        |
| Display Message Log           PO No:         4800141178           PO 4800141178         General           Terms         Partne           Document Data         PO No:           PO No:         4800141178           Supple:         150312           Dely Porto:         150312                                                                                                    | Customer: Customer: Customer: Customer: CORP_31 Delivery Descr: Core.                                                                          | Go Change Che                   | tck Save Pu              | Status Information<br>Header Status:<br>Conf. Status:                                                                  | Download History n Open Confirmed Dubbahed by Sunolec                       |                       |        |
| Display Message Log           PO No.:         4800141178           PO 4800141178         General           Terms         Partin           Document Data         PO No.:           4800141178         Suppler:           Doily Po No.:         4800141178           PO No.:         1500312           Delv. Priorby:         Image: Terms                                                                                                    | Customer. Corracts Admin. Data<br>Customer. CORP_31<br>Delivery Profet? Desc:<br>Order True C:: 21/8 - 51                                      | Go Change Che                   | tck Save Pu              | Status Information<br>Header Status:<br>Conf. Status:<br>Chance Status:                                                | Download History n Open Confirmed Published by Suppler                      |                       |        |
| Display Message Log           PO No.:         4800141178           PO 4800141178         General           Terms         Partnet           Document Data         PO No.:           PO No.:         4800141178           Decument Data         PO No.:           PO No.:         1503312           Delw. Priorby:         Parch.Group:           Porto         166@QCSCLNT100           Suppler Ref.:         150                                                                                                    | Customer: CORP_31 Customer: CORP_31 Customer: CORP_31 Delivery Profty Desc: Customer Ref: Customer Ref:                                        | Go Change Che                   | ick Save Pu              | Status Information<br>Header Status:<br>Conf. Status:<br>Change Status:<br>Change Status:                              | Download History n Open Confirmed Published by Suppler Published by Suppler |                       |        |
| Display Message Log           PO No.:         4800141178           PO Association         Portment Partne           Document Data         Po No.:         4800141178           Document Data         Po No.:         4800141178           Delv. Priorby:         Purch. Group:         166@0RSCLNT100           Suppler Ref:                                                                                                    | Customer: CORP_3<br>Customer: CORP_3<br>Delivery Priority Desc:<br>Order Type C: Z118 - Sti<br>Customer Ref:<br>Ot Created: C                  | Go Change Che<br>M<br>andard PO | tck Save Pu              | Status Information<br>Header Status:<br>Conf. Status:<br>Change Status:<br>Change Status:                              | Download History n Open Confirmed Published by Suppler Published by Suppler |                       |        |
| Display Message Log           PO No.:         4800141178           PO Absolution         Portune           General         Terms         Partne           Document Data         Po No.:         4800141178           Document Data         Po No.:         4800141178           Delw. Pirofly:         1503312         Delw. Pirofly:           Purch. Group:         166@QRSCLNT100         Suppler Ref:           Notes:                                                                                                    | Customer. CORP_3<br>Customer. CORP_3<br>Delivery Priority Desc.:<br>Order Type C.: ZNB - Sh<br>Customer Ref.:<br>ON Created<br>Group Indicator | Go Change Che                   | nck Save Pu              | Status Information<br>Header Status:<br>Conf. Status:<br>Distribution Status:<br>Change Status:<br>Chg. Distr. Status: | Download History n Open Confrmed Published by Suppler Published by Suppler  |                       |        |

| ステップ | アクション              |
|------|--------------------|
| 53.  | この処理は完了です。<br>手順終了 |